MANUAL DE INSTRUCCIONES OPERATING INSTRUCTIONS

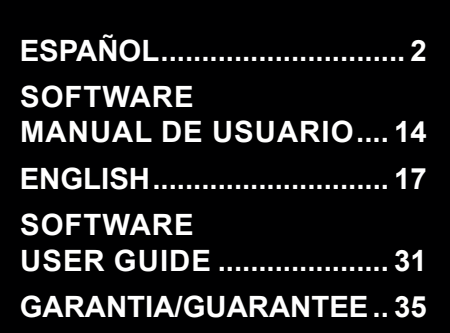

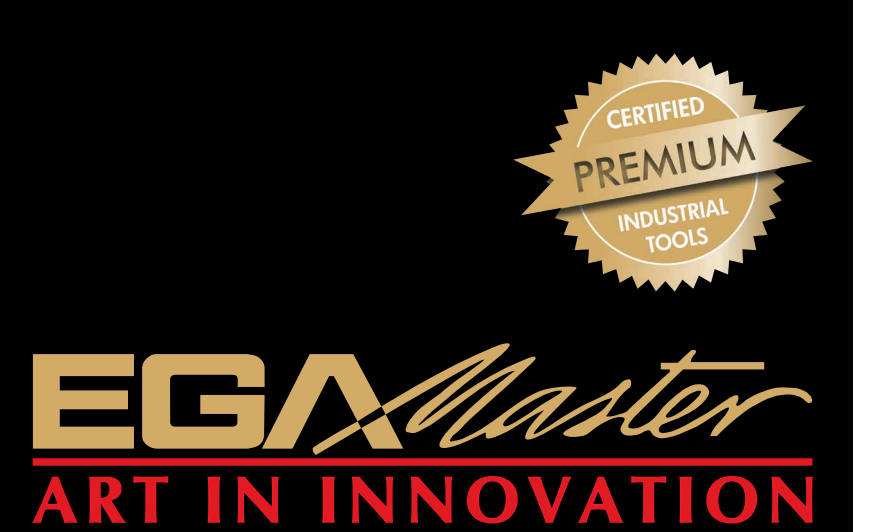

# MEDIDOR DE PAR TORQUE TESTER

COD. 57650 COD. 57651 COD. 57652

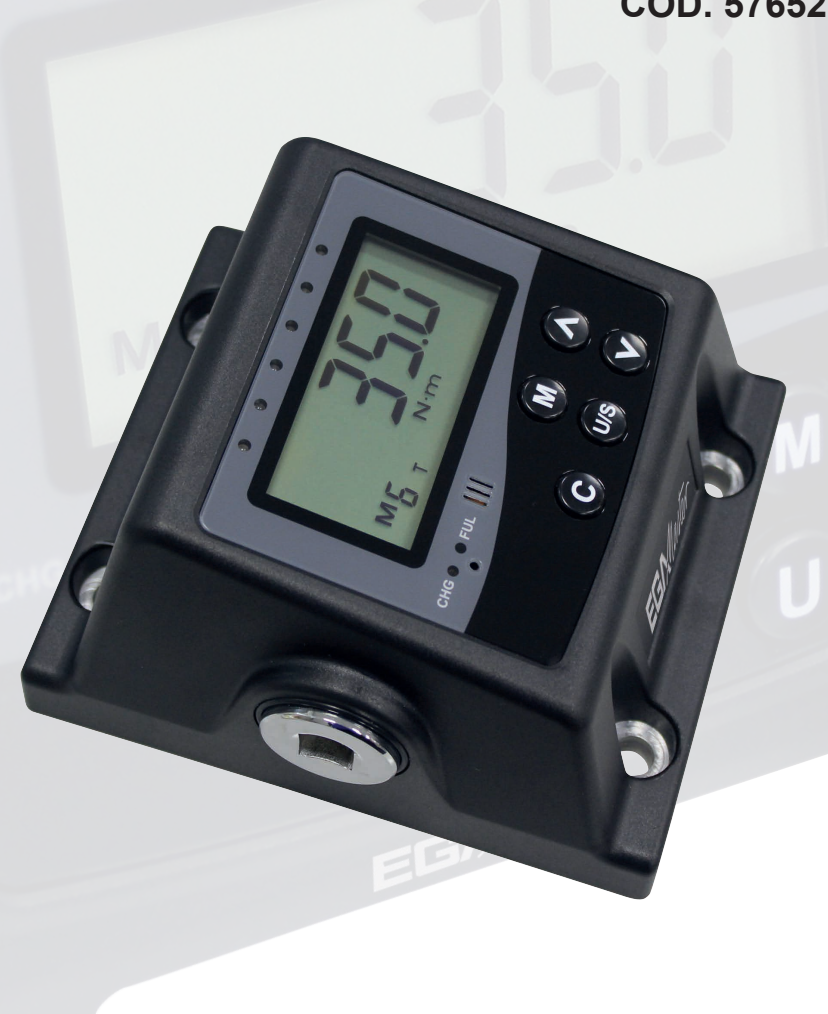

## ESPAÑOL

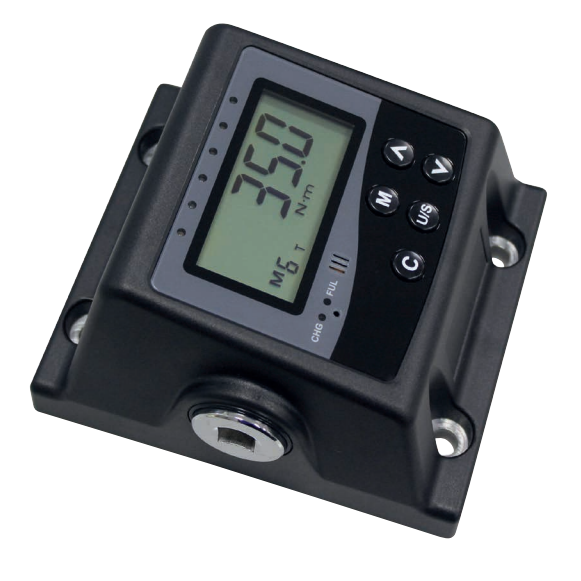

#### **Queridos usuarios:**

Gracias por usar el Medidor de Par Digital. Este manual le ayudara a utilizar las diferentes prestaciones de su nuevo Medidor de Par. Antes de ponerlo en funcionamiento, lea por favor este manual completamente y guárdelo cerca para una futura referencia.

## **CARACTERÍSTICAS GENERALES**

Lectura del valor del torsión digital.

Exactitud del +/- 1% o dentro de +/-3 unidades de medida (CW- sentido horario).

Operación sentido horario.

Modo visualización track-valor actual y de valor máximo.

Modo visualización primer valor máximo.

Vibración e indicador LED para alarma del valor de torsión objetivo.

10 valores de torsión objetivo preconfigurables.

Selección de unidades (N-m, in-lb, ft-lb, kg-cm).

Funciones de comunicación.

Función de apagado automático después de un tiempo en reposo.

Alimentado por adaptadores AC/DC.

## i

## DESCRIPCIÓN DE ELEMENTOS Y FUNCIONES

- 1. Puerto de comunicación.
- 2. Puerto del adaptador AC/DC.
- 3. Lectura de LCD.
- 4. Indicador LED.
- 5. Indicador del estado de la batería (opcional).
- 6. Botón de restauración del sistema.
- 7. Zumbador.
- 8. Botón de encendido/ reseteo.
- 9. Botón de selección/ajuste de unidad.

- 10. Botón de selección de valores preconfigurados.
- 11. Botón abajo.
- 12. Botón arriba.
- 13. 4 agujeros de montaje.
- 14. Valor de torsión.
- 15. Modo de trabajo.
- 16. Icono del estado de la batería (opcional).
- 17. P(Modo valor máximo).
  - T(modo track- valor actual).
  - /1P (modo primer valor máximo).
- 18. Unidades.

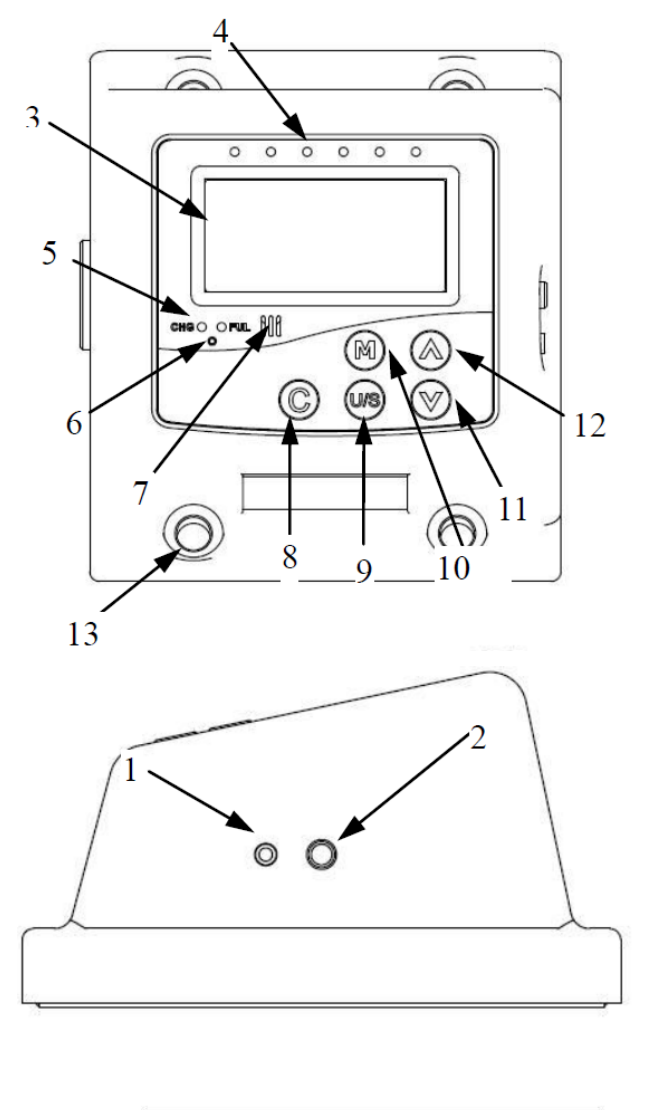

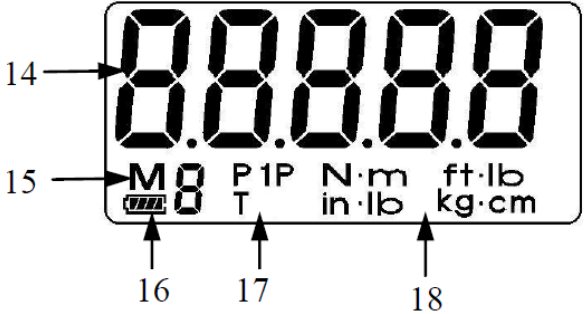

## Unidad: mm

i

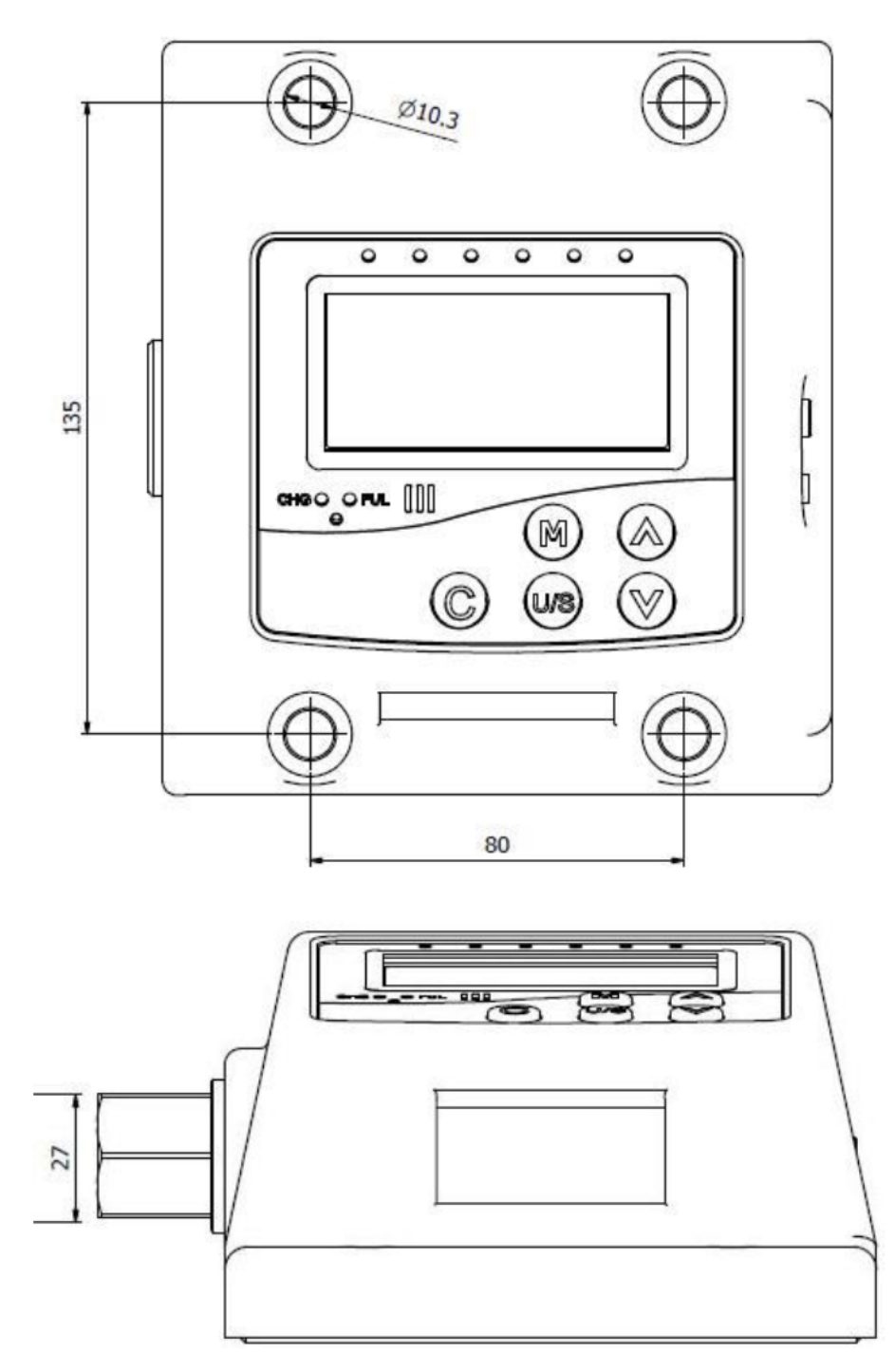

## 27mm hexágono macho

## ESPECIFICACIONES

| Modelo | Cuadrado conductor | Max. Torsión                                     |
|--------|--------------------|--------------------------------------------------|
| 57650  | 1/2" cuadrado H    | 350 N-m / 258.1 ft-lb<br>3098 in-lb / 3569 kg-cm |
| 57651  | 27mm hexágono M    | 1000 N-m / 738 ft-lb                             |
| 57652  | 27mm hexágono M    | 2000 N-m / 1475 ft-lb                            |

i

| Modelo Nº.                                                  | 57650 57651 57652                                              |                                              |               |  |  |
|-------------------------------------------------------------|----------------------------------------------------------------|----------------------------------------------|---------------|--|--|
| Rango de la medida<br>de torsión (N.m)                      | 35~350 100~1000 200~2                                          |                                              |               |  |  |
| Exactitud *1                                                | +/-3 unidad                                                    | +/- 1% o dentro de<br>les de medida (CW-sent | tido horario) |  |  |
| Cuadrado conductor                                          | 1/2" cuadrado H                                                | 27mm he                                      | xágono M      |  |  |
| Comunicación                                                |                                                                | Sí<br>Cable USB incluido                     |               |  |  |
| Modo de operación                                           | Valo                                                           | r máximo/ Track/ primer                      | pico          |  |  |
| Selección de unidad                                         | N-m, in-lb, ft-lb, kg-cm                                       | N-m                                          | ,ft-lb        |  |  |
| Temperatura de<br>operación                                 |                                                                | 5°C~40°C                                     |               |  |  |
| Temperatura de<br>almacenaje                                |                                                                | -20°C~70°C                                   |               |  |  |
| Humedad                                                     | No cor                                                         | ndensación por encima o                      | de 90%        |  |  |
| Test de<br>compatibilidad<br>electromagnética <sup>*2</sup> | Aprobado                                                       |                                              |               |  |  |
| Peso (kg)                                                   | 2.9                                                            | 3.2                                          | 3.5           |  |  |
| Accesorios                                                  | Adaptador AC/DC<br>AC : 100-240V ; 50-60Hz,<br>DC : 12V salida |                                              |               |  |  |

## Nota:

\*1 : La exactitud de la lectura se garantiza del 10% el 100% de la torsión máxima con un incremento de +/-1. El medidor de par es un valor típico. Para mantener la exactitud, calibrar el medidor de par durante un periodo constante de tiempo (1 año).

\*2 : Test de compatibilidad electromagnética :

Inmunidad a la Descarga Electroestática (IDE) Sensibilidad a los Rayos (SR) Emisión de Rayos (ER)

## i

## ANTES DE USAR EL MEDIDOR DE PAR

## ENCENDER Y PONER A CERO EL MEDIDOR DE PAR

- Pulsar c para encender el medidor de par.
- Seguido presionar c para poner a 0 el medidor de par antes de usarlo.

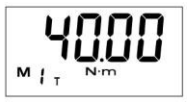

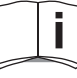

El medidor de se apagará automáticamente después de 2 minutos (valor predeterminado) para ahorrar energía. Pulsa  $\bigcirc$  para volver a encender el medidor de par.

| i |
|---|
|   |

i

#### **RESTAURAR EL HARDWARE**

- Para restaurar el hardware, utilice un clip para presionar el botón de restaurar sistema y después presionar c para encender el medidor de par otra vez.
- Si el medidor no funciona funcionalmente, por favor restaure el hardware.

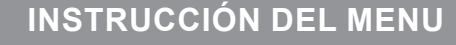

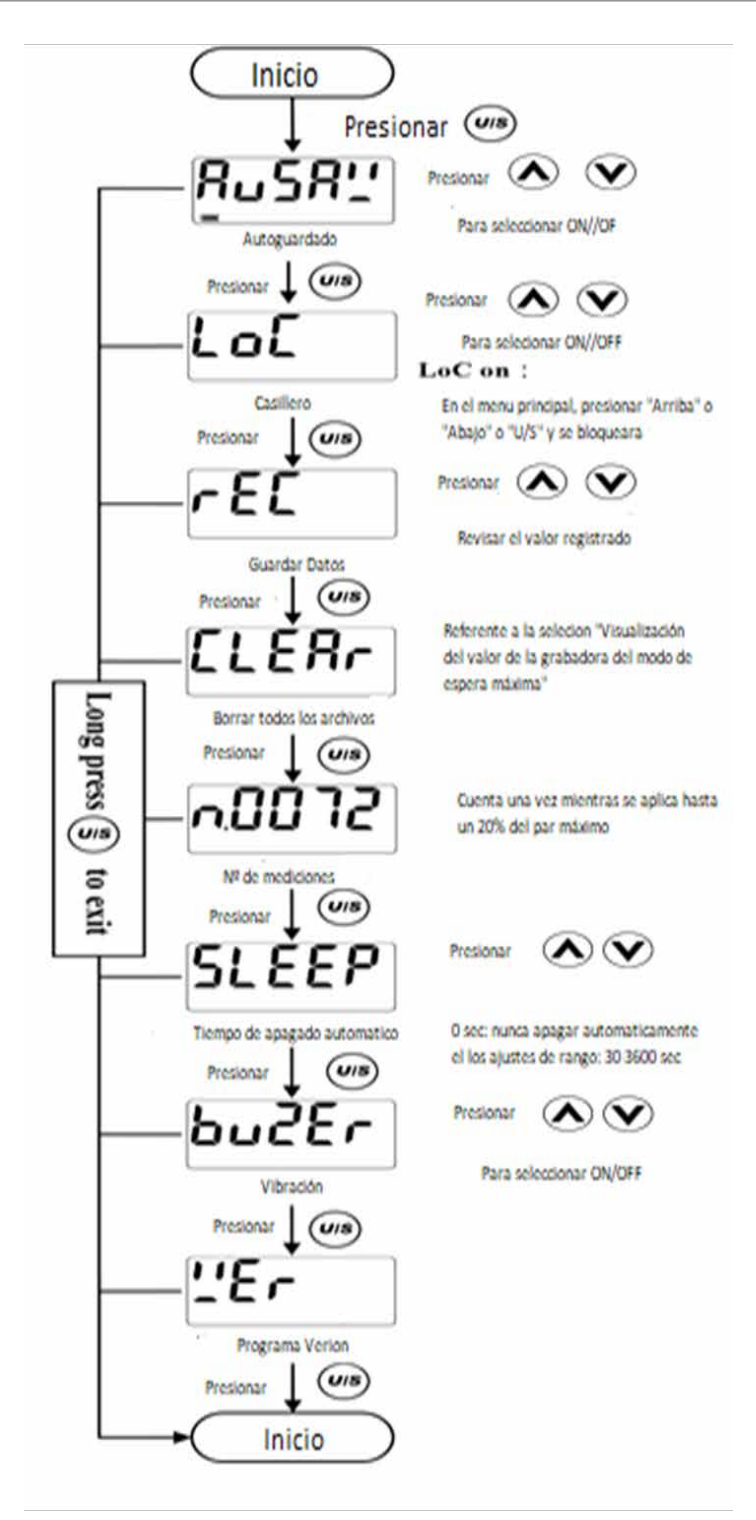

i

Diez tareas de preajuste (M0~M9) pueden ajustarse individualmente, incluyendo el modo de operación, la unidad, el valor objetivo y el porcentaje de límite de juicio.

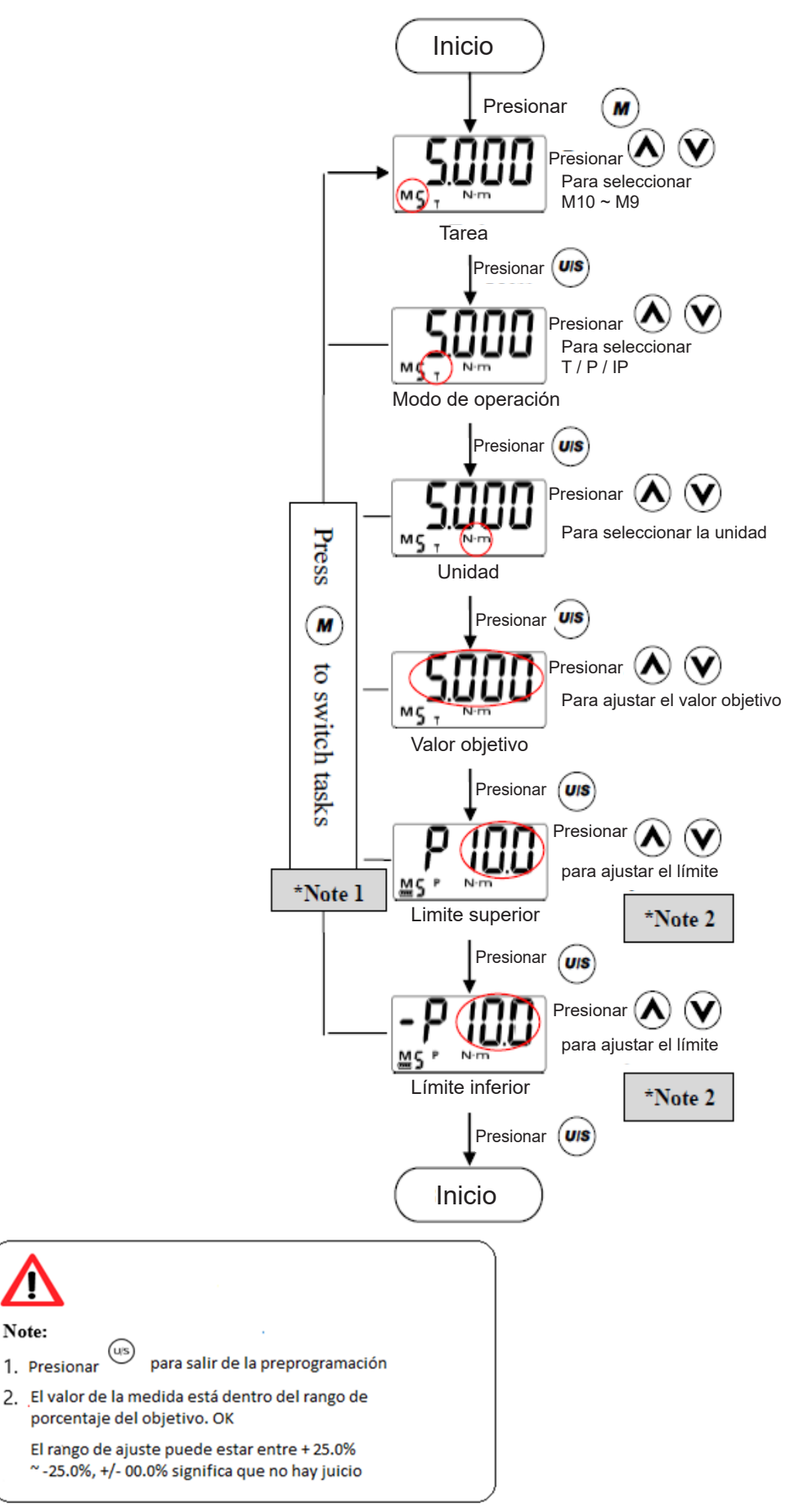

| i

#### PASO 1: SELECCIONAR LA PREPROGRAMACION N°:

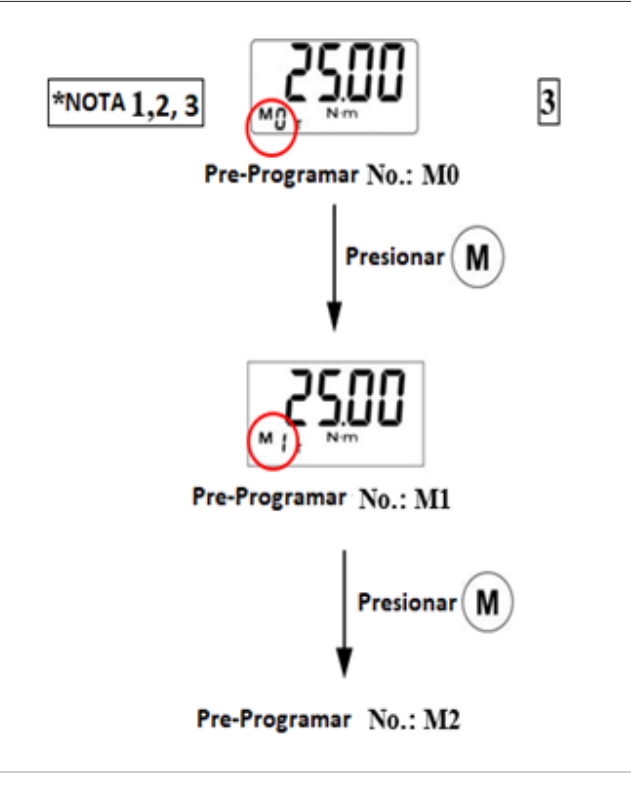

#### Nota:

- 1. Si aparece **E-O**, significa que este probador se ha aplicado alguna vez sobre el 110% de máx. esfuerzo de torsión.
- 2. La capacidad máxima para "el número de Preajuste" es de 10 series.
- 3. El "número de preajuste" está en secuencia.

## PASO 2: SELECCION DE UNIDAD

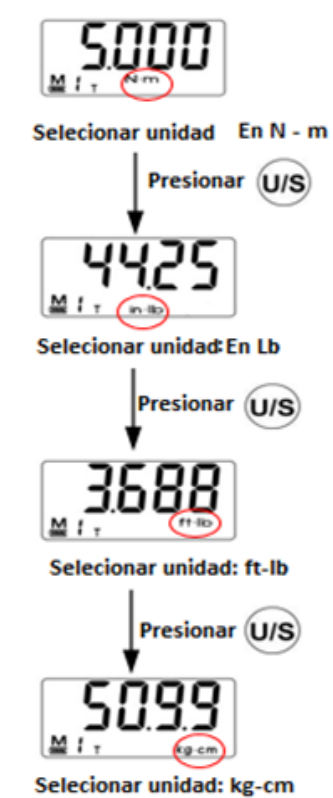

## PASO 3: ASIGNAR EL VALOR DE TORSION

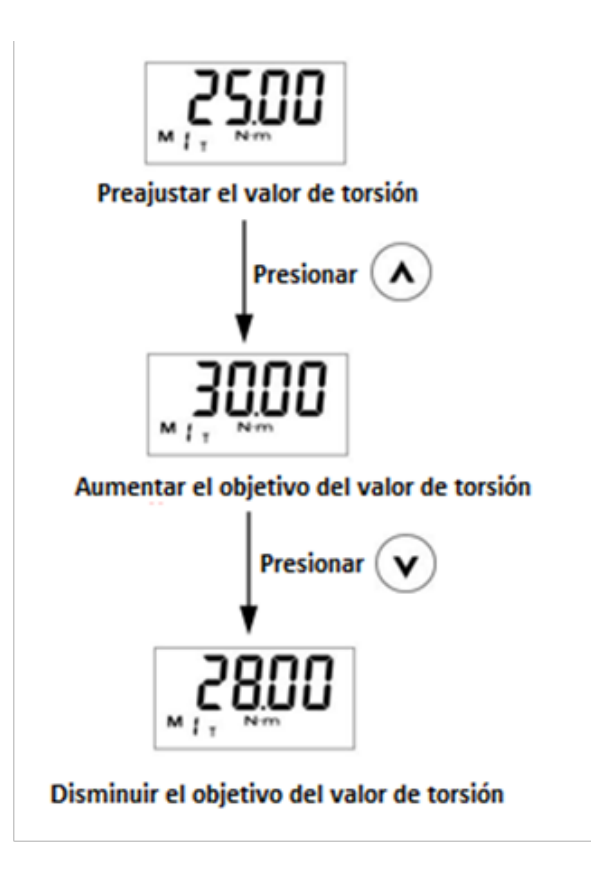

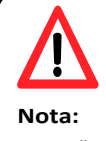

1. La "unidad de selección" por todos los modos

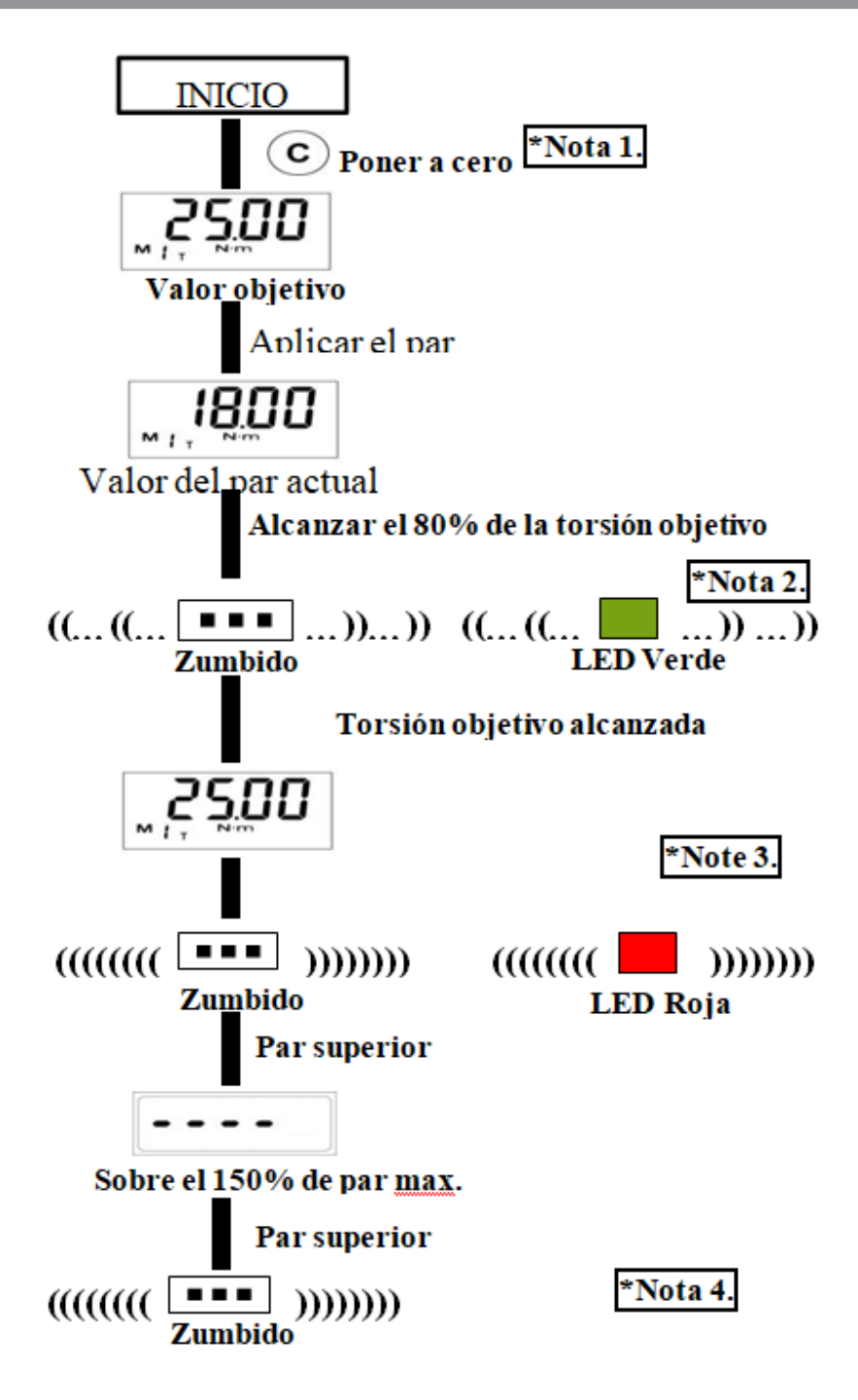

#### Nota:

i

- 1. Si aparece **Er D**, significa que este probador se ha aplicado alguna vez sobre el 110% de máx. esfuerzo de torsión. Presione **C**.
- 2. Cuando se alcanza el 80% del par objetivo, el LED verde comenzará a parpadear y el tono de alarma emitirá un pitido intermitente.
- 3. Cuando se acerque el par objetivo, la alarma cambiará a un tono estable y el LED verde dejará de parpadear y permanecerá encendido. El LED rojo también se iluminará.
- 4. Cuando excede el 110% de max. par, aparece **ErO** con pitidos constantes. Los pitidos se detienen después de soltar 3 segundos más tarde, presione **C**.

i

1. 2.

3.

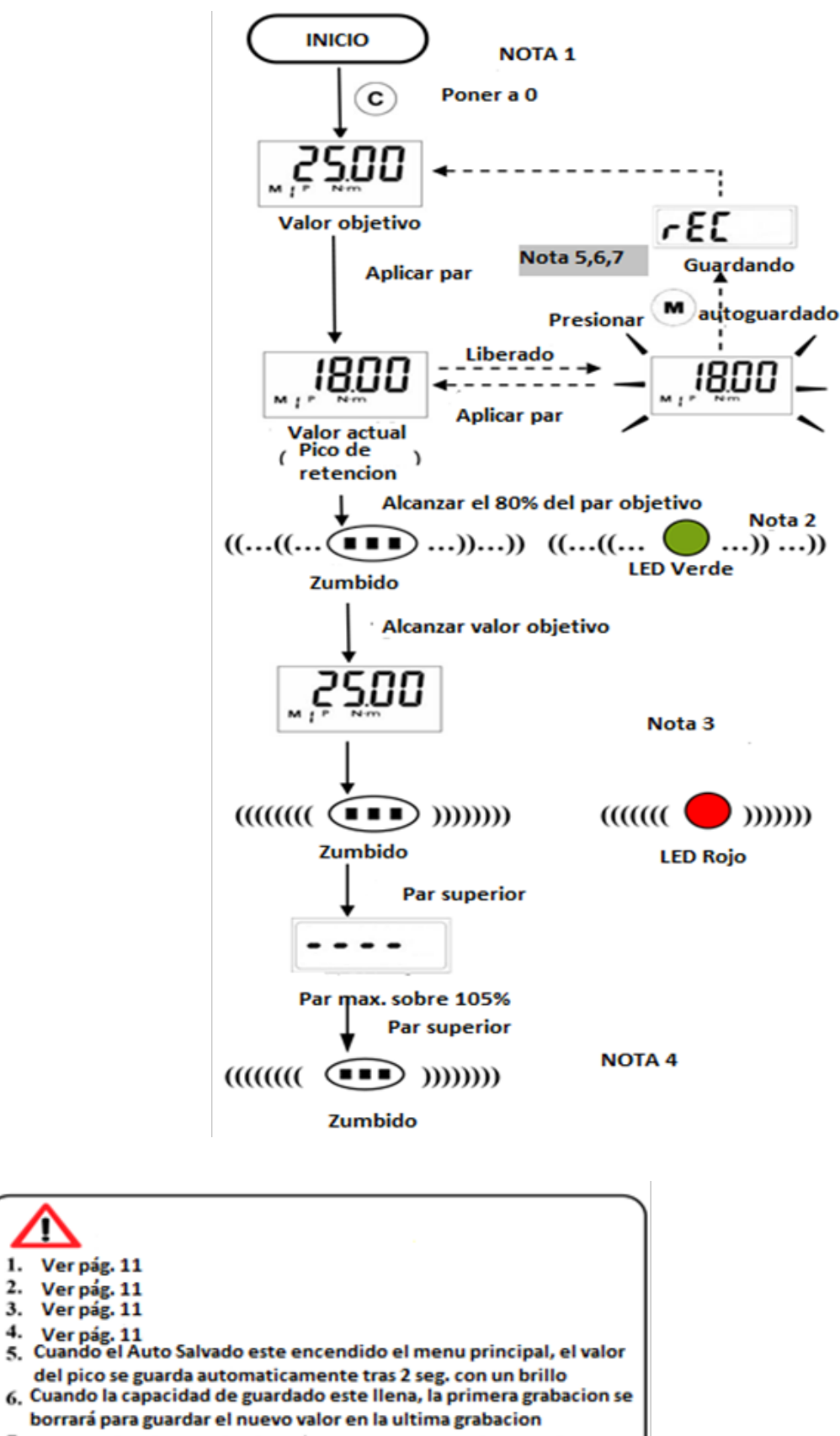

7. Juzgar la funcion es efectivo en el modo de retencion del pico, ver pagina siguiente

## PRIMERA OPERACIÓN DE RETENCIÓN DE PICO

- La primera operación de retención de pico es adecuada para la llave dinamométrica tipo clic en la inspección diaria. Elija un medidor de torque para cumplir el requisito de inspección, luego establezca el valor objetivo y el porcentaje de evaluación.
- 2. El procedimiento de operación es el mismo con el modo Retención de pico.
- 3. Valorar el valor medio (OK/NG) Sobre el rango limite: Juzga que NG y la LED roja permanezcan encendidos.

Bajo el rango límite: juzga que NG y el LED verde permanecen encendidos.

Dentro del rango de límites: Juzga OK, luego el LED rojo y verde permanecerán encendidos. Recopilación de valores grabados en Peak Hold Mode.

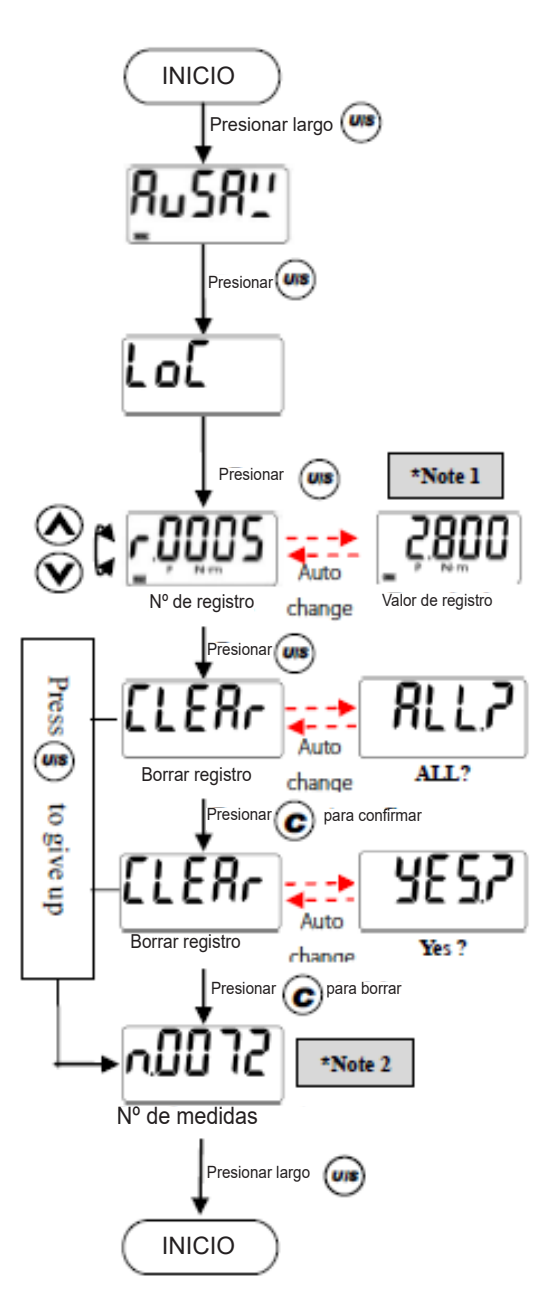

#### Nota:

i

1. Si no hay registros, se mostrará

2. Registro de conteo: solo cuenta al aplicar hasta 20% de máx. esfuerzo de torsión. Este registro no se puede borrar hasta la recalibración. La función contará hasta 65,000 mediciones.

3. La siguiente figura significa que el conteo registrado es 10100.

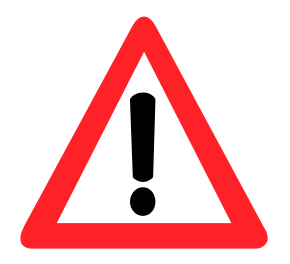

#### **ATENCION**:

Se requiere una recalibración periódica cada año para mantener la precisión.

- 1. La sobretensión (110% del rango máximo de torque) podría causar rotura o perder precisión.
- 2. Mantener el área de trabajo limpia.

- 3. No use el transductor de par con herramientas de impacto o impulso.
- 4. Asegúrese de que los componentes estén conectados correctamente antes de usar el medidor de par.
- 5. No aplique una fuerza excesiva al panel LCD.
- 6. No utilice disolventes orgánicos, como alcohol o diluyentes de pintura, cuando limpie el medidor de par.
- 7. No use enchufes o accesorios no permitidos.
- 8. No intente desarmar ni reparar el medidor de par. Puede dañar el probador de par.
- 9. No permita que personal no autorizado opere el probador de par.
- 10. Use ropa adecuada para evitar que los artículos sueltos se atrapen en las partes móviles.
- 11. Cuando no esté en uso, el probador de par debe guardarse en el lugar correcto.
- 12. No manipule el enchufe de alimentación con las manos mojadas. Evite causar una descarga eléctrica.

## 1. INSTALACIÓN DE CONTROLADORES Y APLICACIÓN

Para Microsoft Windows 7 y versiones posteriores, el archivo "TReaderSetup.exe" instala un controlador USB y una aplicación.

Para instalar el software en el CD adjunto, ejecute "TReaderSetup.exe" siguiendo estos pasos:

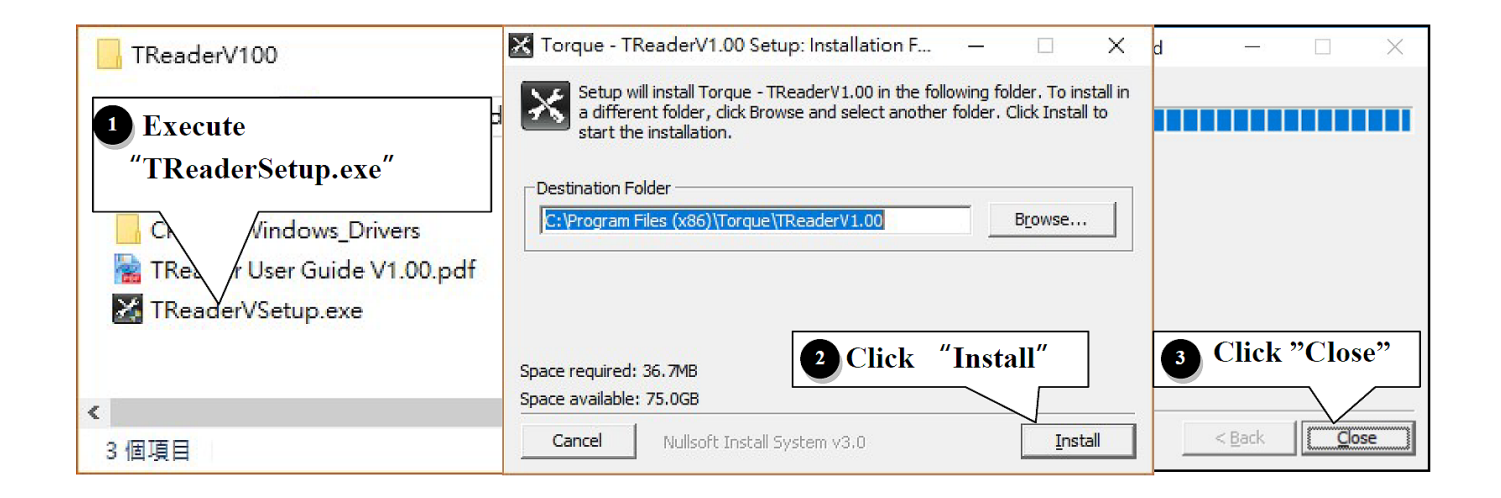

## **1.1. CONTROLADOR USB:**

i.

i

A través de la sección anterior se instalará también un controlador USB; si el controlador no se instala correctamente, realice una instalación manual. Para ello, abra la carpeta CP210x\_ VCP\_Windows del CD adjunto y siga los pasos que se indican a continuación:

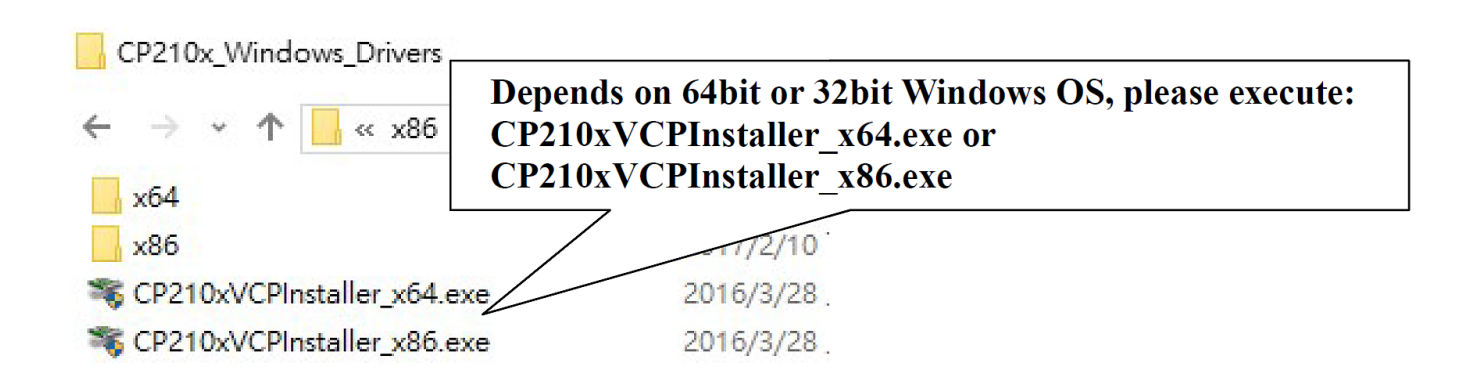

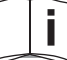

#### 2.1. EJECUTAR SOFTWARE:

Siga estos pasos para ejecutar la aplicación:

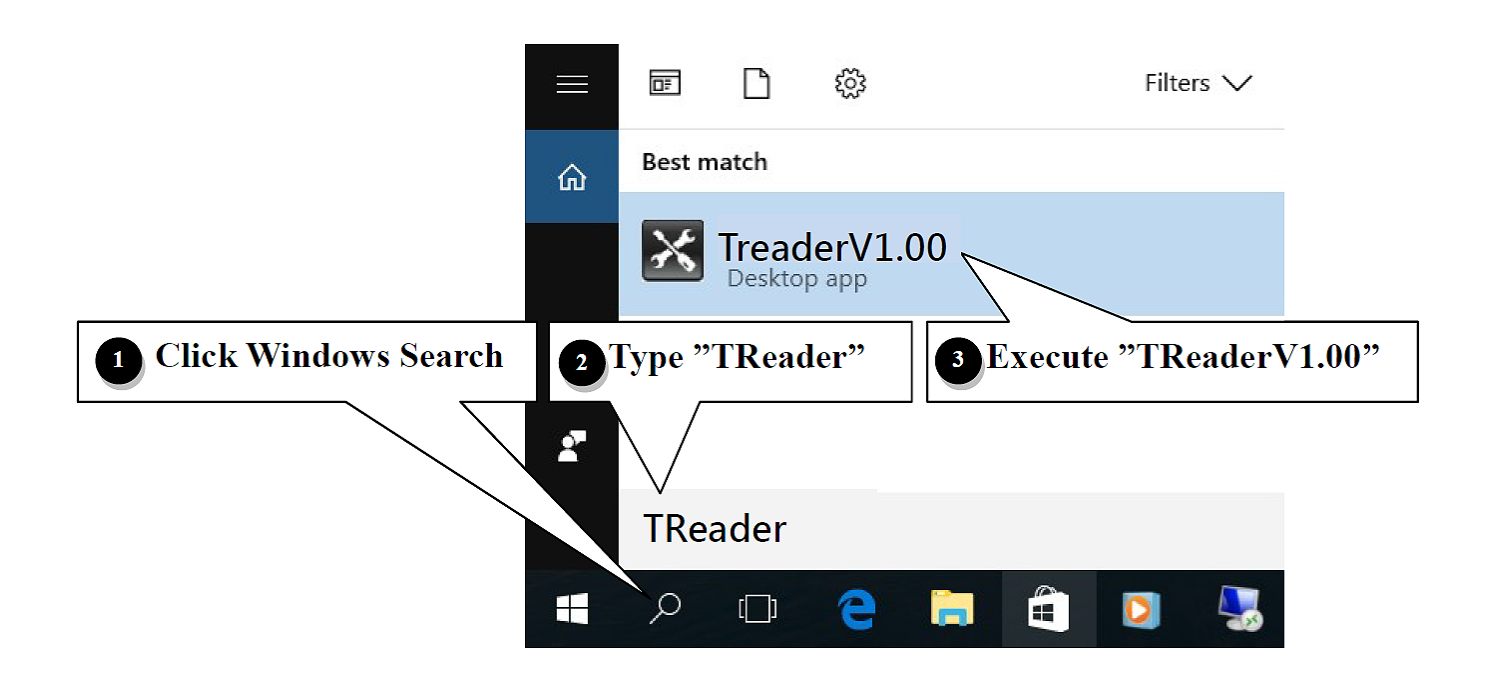

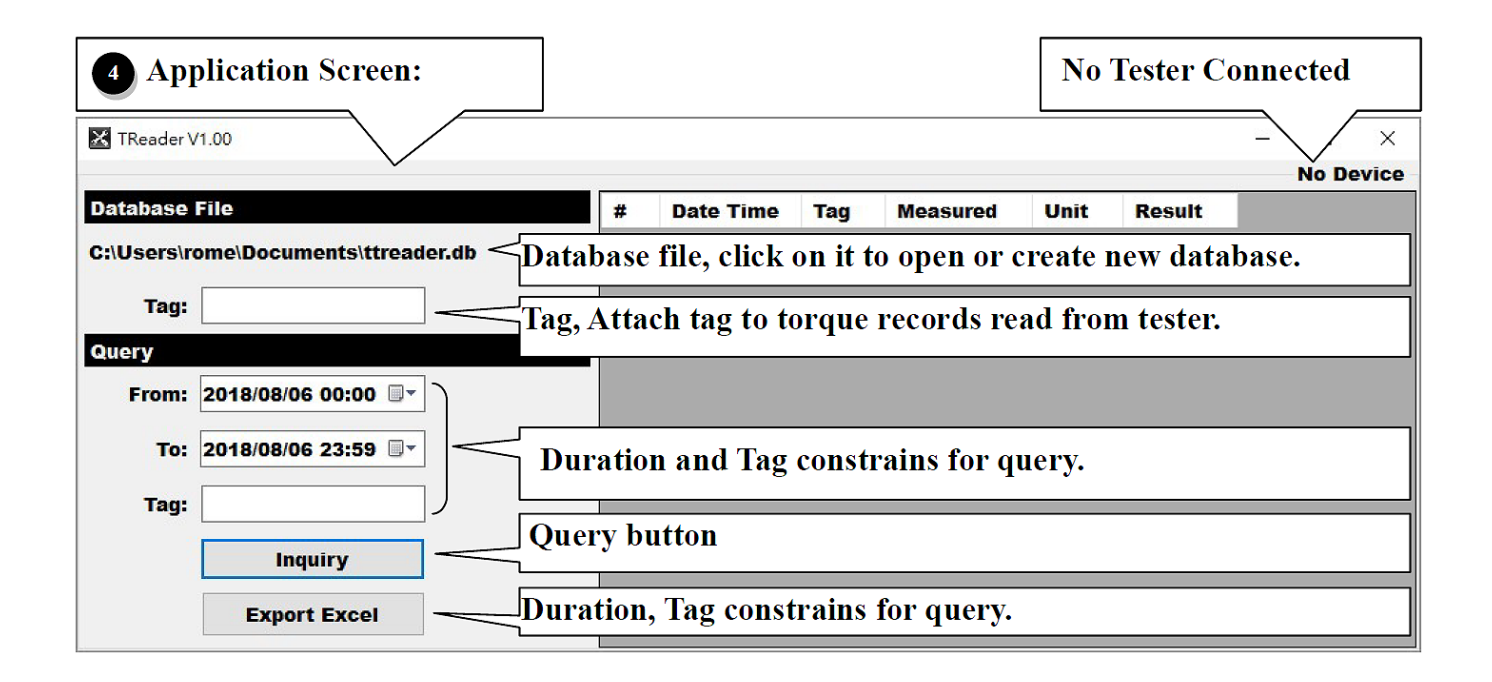

Si no hay ningún dispositivo conectado al PC, la aplicación mostrará "No device" en la esquina superior derecha de la ventana principal.

#### 2.2. FUNCIONAMIENTO DEL SOFTWARE

Una vez que el dispositivo esté encendido y conectado al PC, se mostrará "Tester Connected" en la esquina superior derecha:

| tabase F | File                     | # | Date Time           | Tag       | Meas Te | ster Co | onnecte |
|----------|--------------------------|---|---------------------|-----------|---------|---------|---------|
| Users\ro | me\Documents\ttreader.db | 1 | 2018/08/06 10:26:02 |           |         |         |         |
|          |                          | 2 | 2018/08/06 10:26:05 |           | 20.9    | kg.cm   | LO      |
| Tag:     |                          | 3 | 2018/08/06 10:26:08 |           | 34.4    | kg.cm   | LO      |
| ery      |                          | 4 | 2018/08/06 10:26:34 | DT2-030BN | 22.1    | kg.cm   | LO      |
| From     | 2018/08/06 00:00         | 5 | 2018/08/06 10:26:38 | DT2-030BN | 39.4    | kg.cm   | LO      |
|          |                          | 6 | 2018/08/06 10:26:41 | DT2-030BN | 42.2    | kg.cm   | LO      |
| To:      | 2018/08/06 23:59 🗐 🔻     | 7 | 2018/08/06 10:26:44 | DT2-030BN | 44.4    | kg.cm   | LO      |
| Tag:     | 4                        |   |                     |           |         |         |         |
|          | Inquiry 5                |   |                     |           |         |         |         |

- Fichero de base de datos: se puede hacer clic en el archivo de base de datos para crear un archivo o abrir otro existente.
- Etiqueta: la etiqueta introducida aquí se asigna a cada registro de par leído por el dispositivo y se guarda en la base de datos.
- **③**Desde" y "Hasta": indica el intervalo (fecha y hora) de la consulta a realizar en **⑤**.
- **4** Etiqueta: indica la etiqueta a consultar en **5**.
- **5**Consulta: enumera todos los registros de par correspondientes a las restricciones **3**-**4**.
- **6** Exportar Excel: exporta la lista de registros de par a un archivo Excel.

## 3. SALIDA DE DATOS DE PAR DEL DISPOSITIVO

- En el modo "Click", los datos del primer par máximo capturado desaparecen automáticamente 3 segundos después sin ninguna acción del usuario.
- En modo "Peak", el par máximo capturado se transfiere pulsando el botón **G**. El valor máximo capturado que se muestra en la pantalla también se borra.
- En el modo "Track", el par se transfiere pulsando el botón **O**.

i.

## ENGLISH

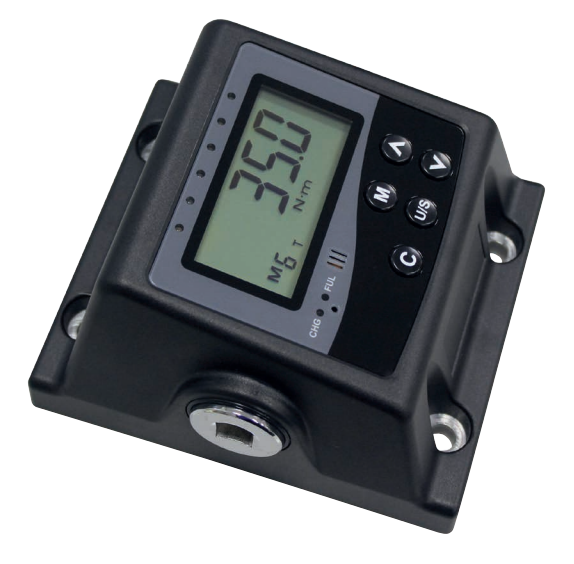

## Dear Users

Thank you for using Digital Torque Tester. This manual will help you to use the many features of your new torque tester. **Before operating the torque tester, please read this manual completely**, and keep it nearby for future reference.

# MAIN FEATURES

- Digital Torque Value Readout
- +/- 1% or within +/-3 digit accuracy (CW)
- CW Operation
- Peak Hold and Track Mode
- First Peak Mode
- Buzzer and LED Indicator for the Target Torque Alarm
- 10 Pre-settable Target Torques
- Engineering Units ( N-m, in-lb, ft-lb, kg-cm ) Selectable
- Communication Functions
- Auto Power off after setting Sleep time
- Powered by AC/DC adaptor

## NAMES AND FUNCTIONS OF PARTS

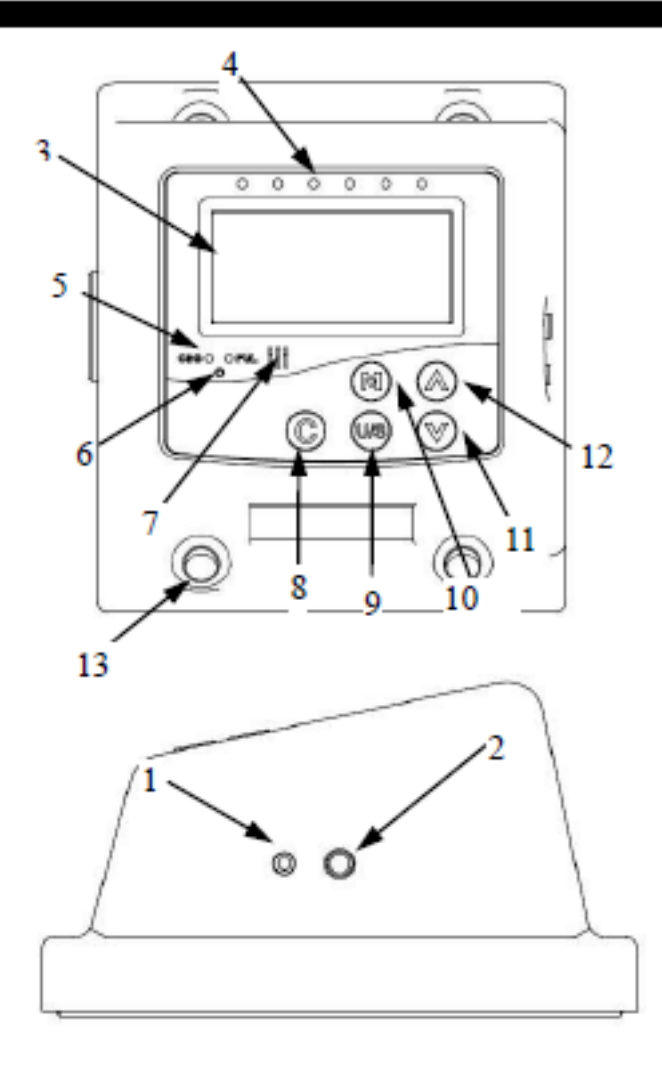

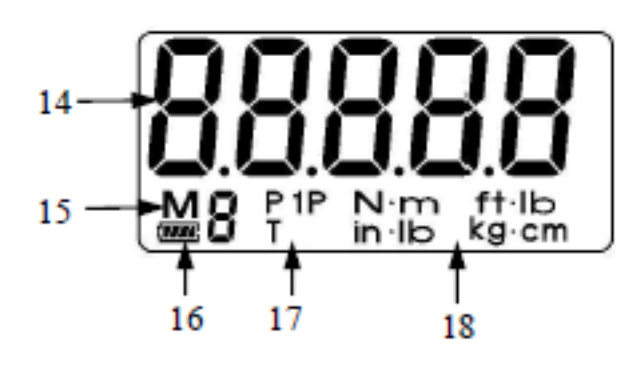

- 1. Communication port
- 2. AC/DC adaptor port
- LCD readout
- 4. LED indicator
- Battery charging indicator (optional)
- System reset button
- 7. Buzzer
- Power On/Clear Button
- Unit Selection/Setting Button

- Pre-setting number selection button
- 11. Down button
- 12 Un hutten
- 12. Up button
- 4 Mounting holes
- Torque value
- 15. Pre-setting number
- Battery status icon (optional)
- 17. P(Peak hold mode) /T(Track mode)
  - /1P(First peak mode)
- Units

## Tester Dimension

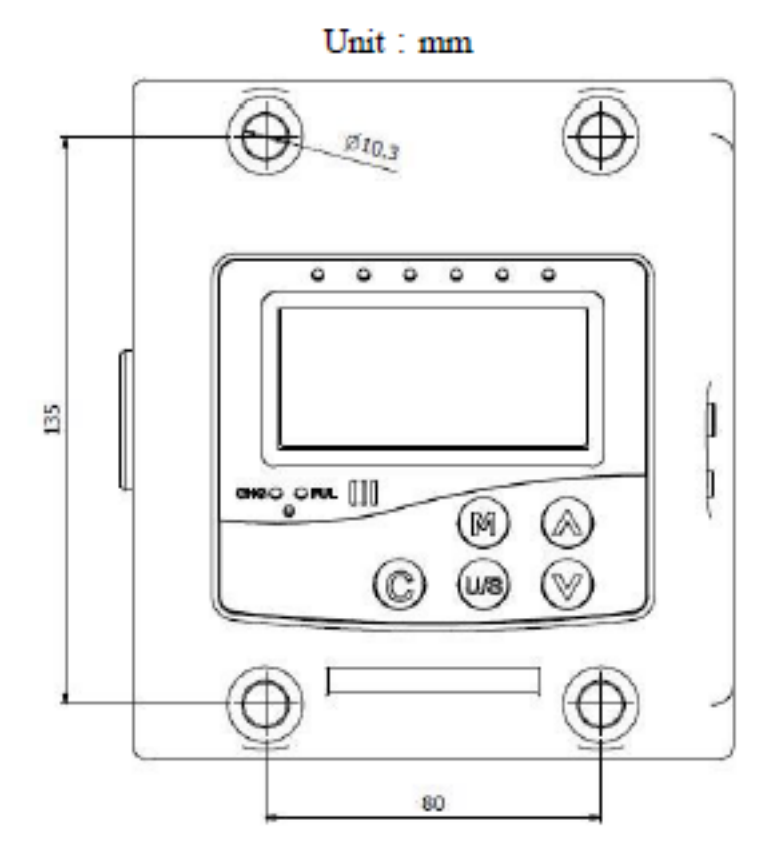

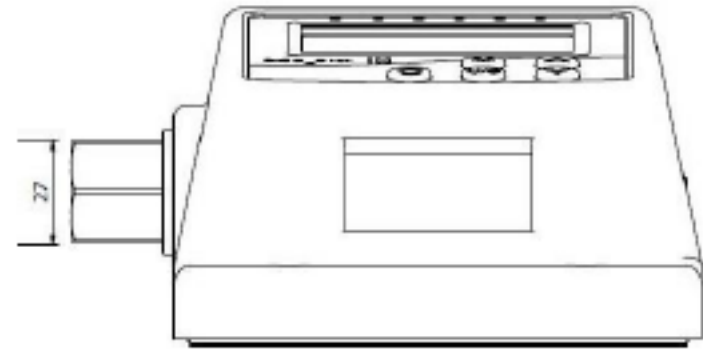

27mm male hexagon

## SPECIFICATIONS

| Model | Socket<br>intuition<br>affinity | Max. Torque                                      |
|-------|---------------------------------|--------------------------------------------------|
| 56650 | 1/2"<br>female<br>square        | 350 N-m / 258.1 ft-lb<br>3098 in-lb / 3569 kg-cm |
| 56651 | 27mm<br>male<br>hexagon         | 1000 N-m / 738 ft-lb                             |
| 56652 | 27mm<br>male<br>hexagon         | 2000 N-m / 1475 ft-lb                            |

| Model No.                                   | 56650 56651 5665                                                    |            |     |  |  |  |
|---------------------------------------------|---------------------------------------------------------------------|------------|-----|--|--|--|
| Torque Measuring<br>Range (N-m)             | 35~350.0 100~1000 200~200                                           |            |     |  |  |  |
| Accuracy *1                                 | +/- 1% or within<br>+/-3 digit accuracy (CW)                        |            |     |  |  |  |
| Socket Intuition<br>Affinity                | 1/2" sq. 27mm male hexagon                                          |            |     |  |  |  |
| Communication                               | Yes<br>USB cable supported                                          |            |     |  |  |  |
| Operation Mode                              | Peak hold / Track / First peak                                      |            |     |  |  |  |
| Unit Selection                              | N-m, in-lb,<br>ft-lb, kg-cm N-m ,ft-lb                              |            |     |  |  |  |
| Operating<br>Temperature                    |                                                                     | 5°C~40°C   |     |  |  |  |
| Storage<br>Temperature                      |                                                                     | -20°C~70°C |     |  |  |  |
| Humidity                                    | Up to 90% non-condensing                                            |            |     |  |  |  |
| Electromagnetic<br>Compatibility<br>Test *2 | Pass                                                                |            |     |  |  |  |
| Weight (kg)                                 | 2.9                                                                 | 3.2        | 3.5 |  |  |  |
| Accessories                                 | AC/DC adaptor<br>AC : 100-240V at 50-60Hz input,<br>DC : 12V output |            |     |  |  |  |
|                                             | Calibration certificate                                             |            |     |  |  |  |

#### Note:

- \*1 : The accuracy of the readout is guaranteed from 10% to 100% of maximum torque + /- 1 increment. The torque accuracy is a typical value. For keeping the accuracy, calibrate the torque tester for a constant period time (1 year).
- \*2 : Electromagnetic Compatibility Test :
  - a. Electrostatic discharge immunity (ESD)
  - b. Radiated susceptibility (RS)
  - c. Radiated emission (RE)

## BEFORE USING THE TORQUE TESTER

## POWER ON AND ZEROING THE TORQUE TESTER

- Press (C) to power on the torque tester
- Usually press c to zeroing the torque tester before using it.

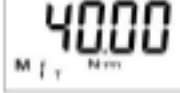

## AUTO POWER OFF

The torque tester will auto power off after about 2 minutes (default value) idle for power saving. Press c to power on the torque tester again.

## HARDWARE RESET

- To do hardware rest, use a pin to touch the System reset button and then press c to power on the torque tester again.
- If the tester does not work functionally, please do hardware reset.

## MENU INSTRUCTION MAIN MENU SETTING

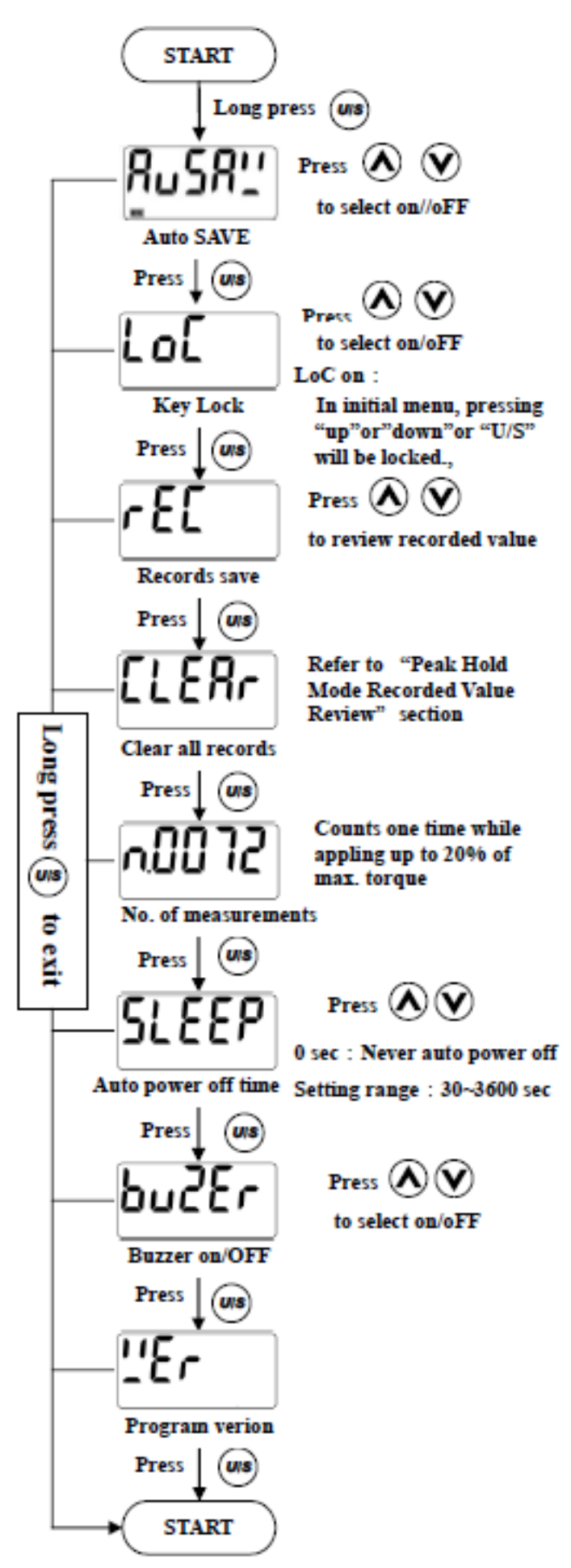

#### PRESETTING TASK

Ten presetting tasks (M0~M9) can be set individually, including operation mode, unit, target value and judgement limit percentage.

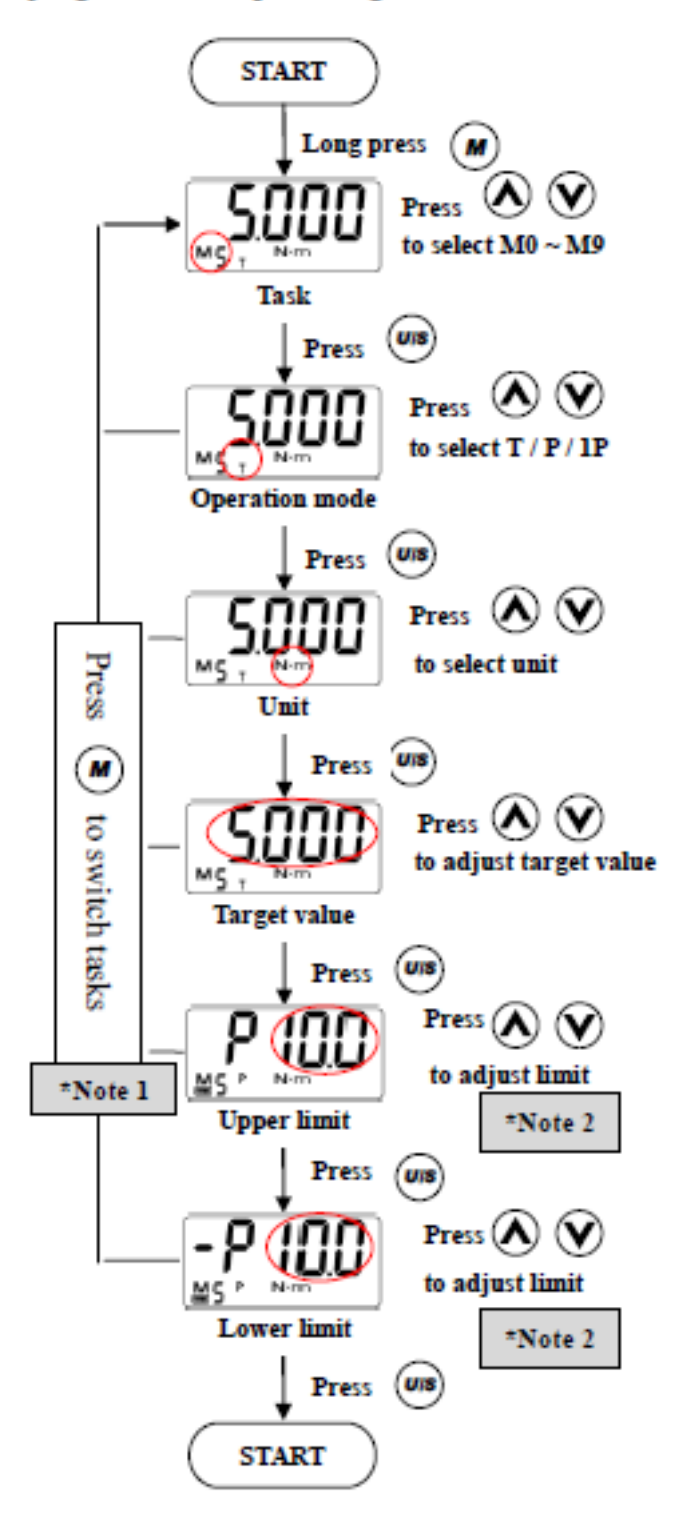

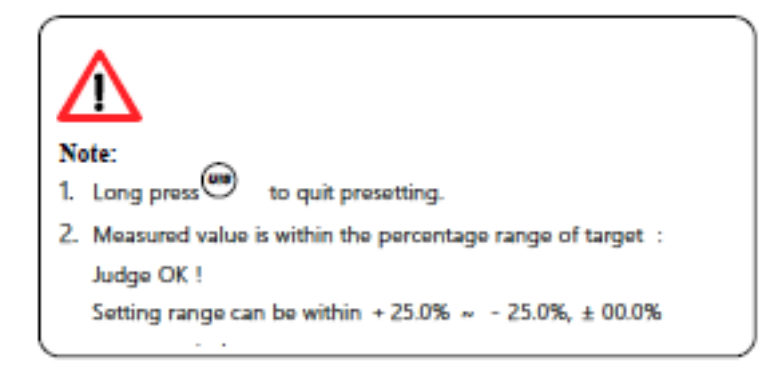

## SETUP

## STEP 1: SELECT PRESETTING NO.

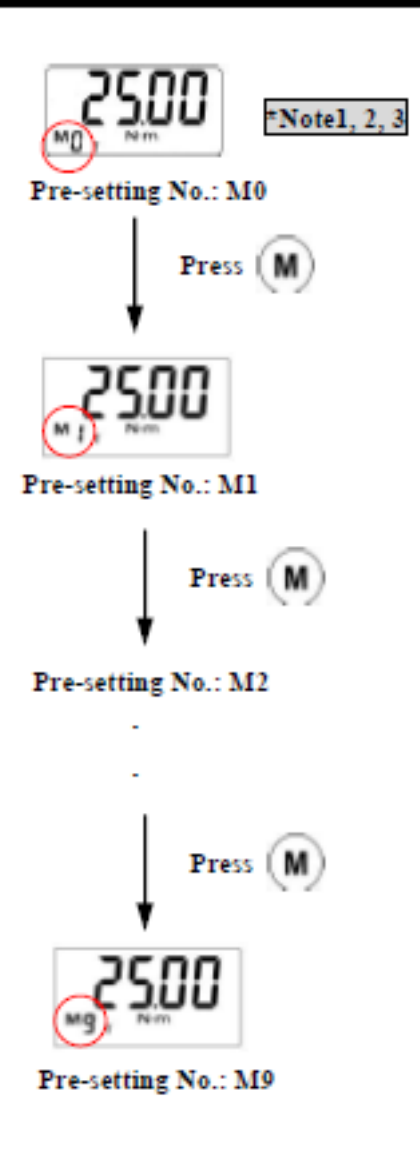

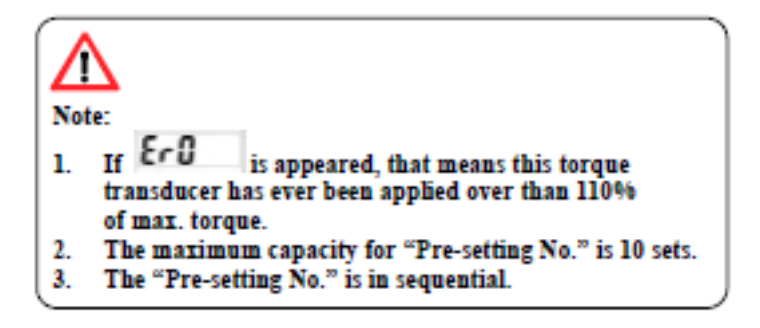

## STEP 2: UNIT SELECTION

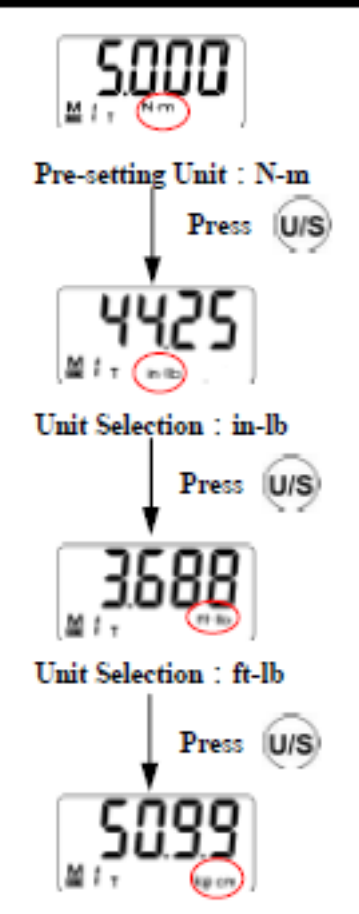

Unit Selection : kg-cm

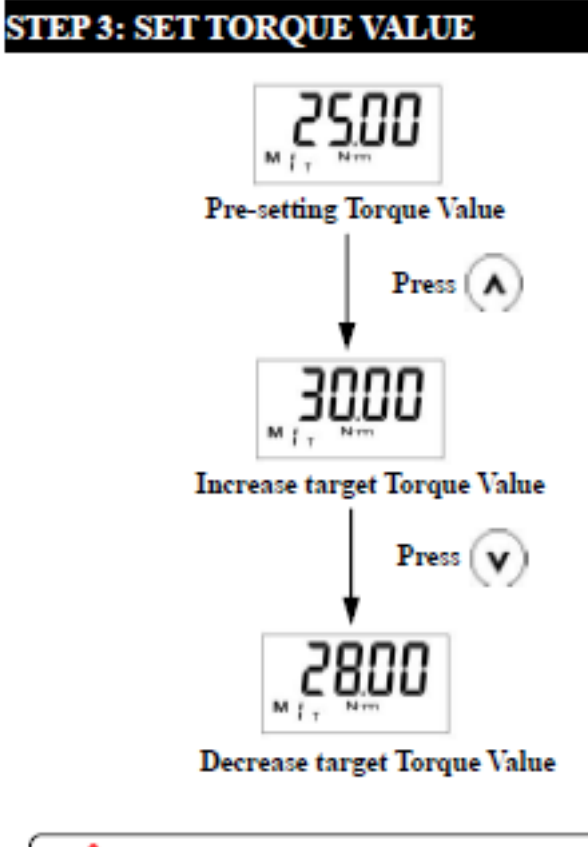

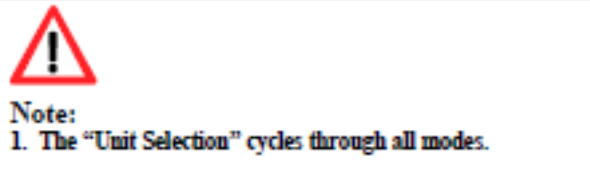

## TRACK MODE OPERATION

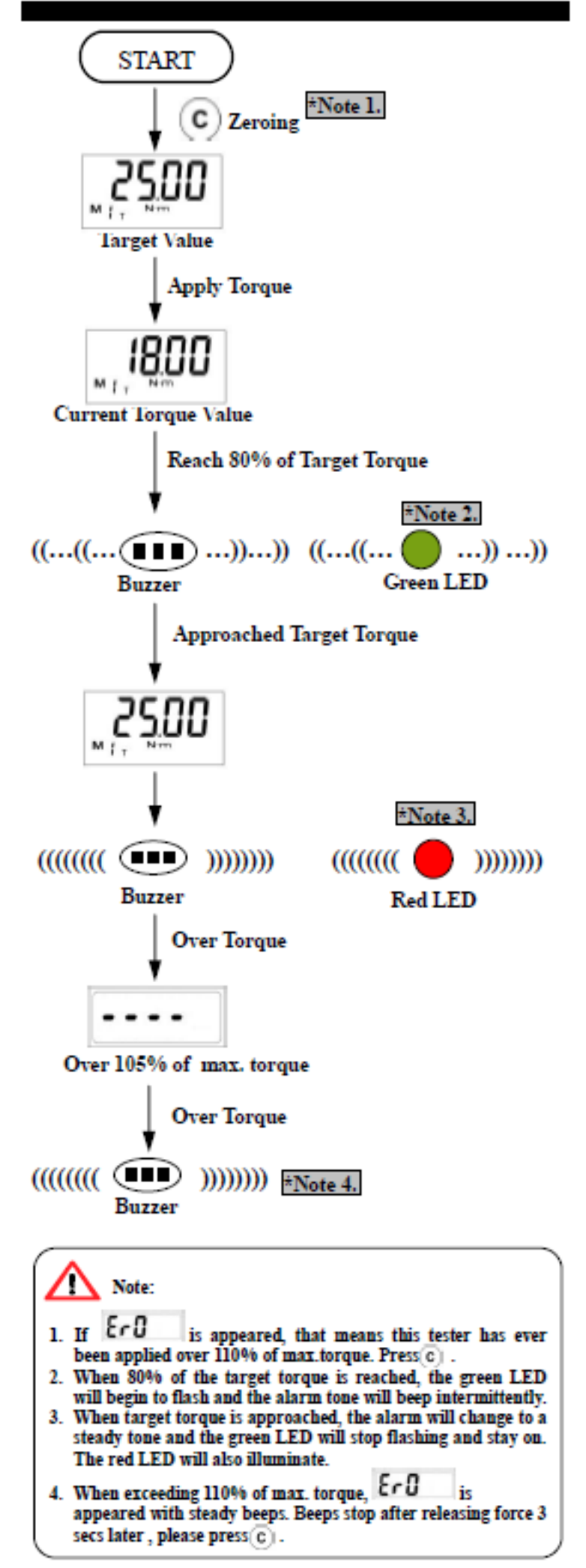

## PEAK HOLD MODE OPERATION

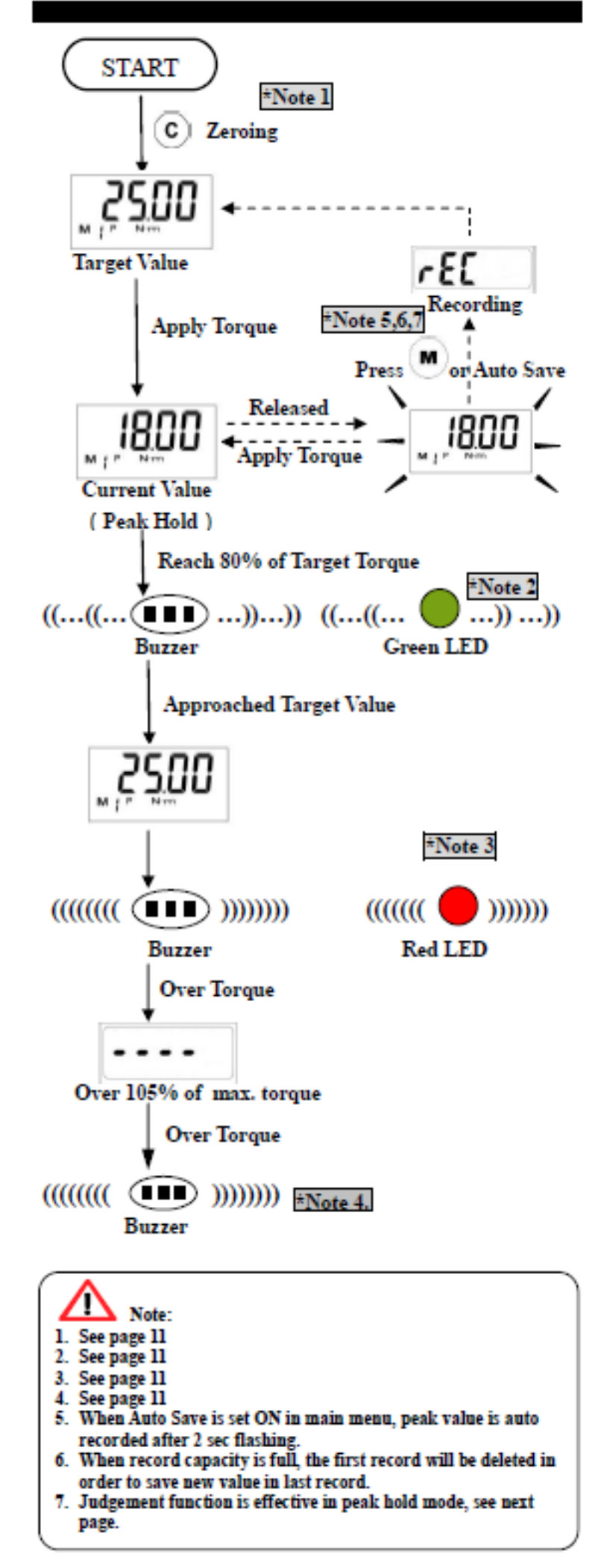

## FIRST PEAK HOLD OPERATION

- First peak hold operation is suitable for click type torque wrench in daily inspection. Please choose a torque tester to meet inspection requirement, then set target value and judgement percentage.
- Operation procedure is the same with Peak hold mode.
- 3. Measured value judgement (OK/NG)

Over limit range : Judge NG and red LED stays on.

Under limit range : Judge NG and green LED stays on.

Within limit range : Judge OK then red and green LED stay on.

## Peak Hold Mode Recorded Value Review

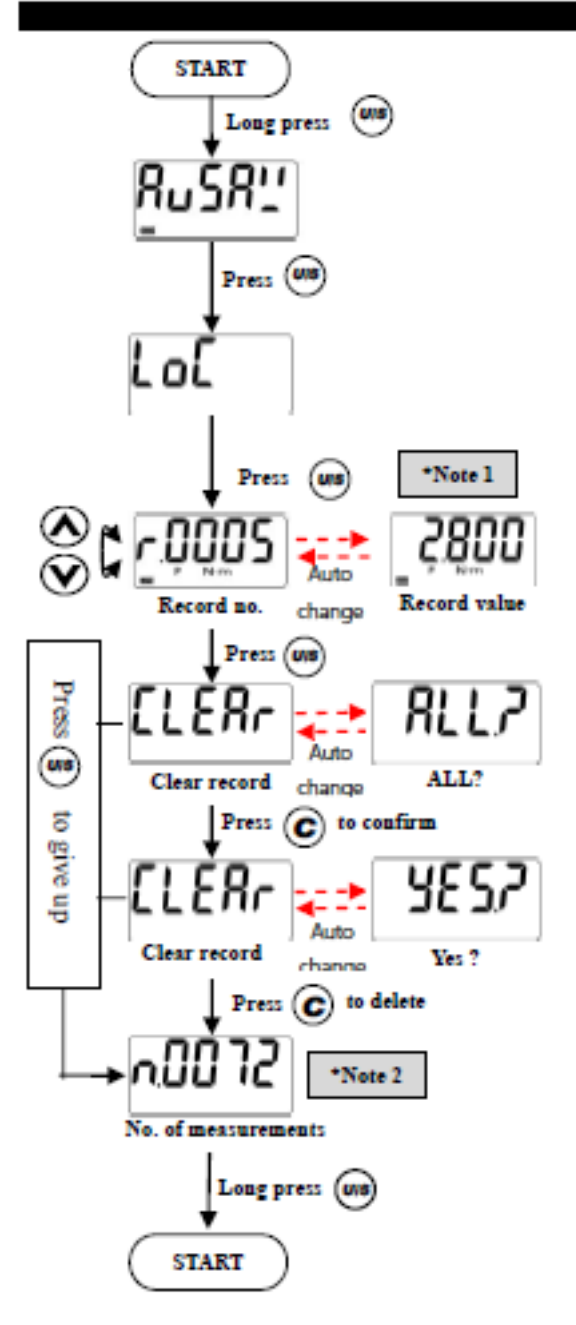

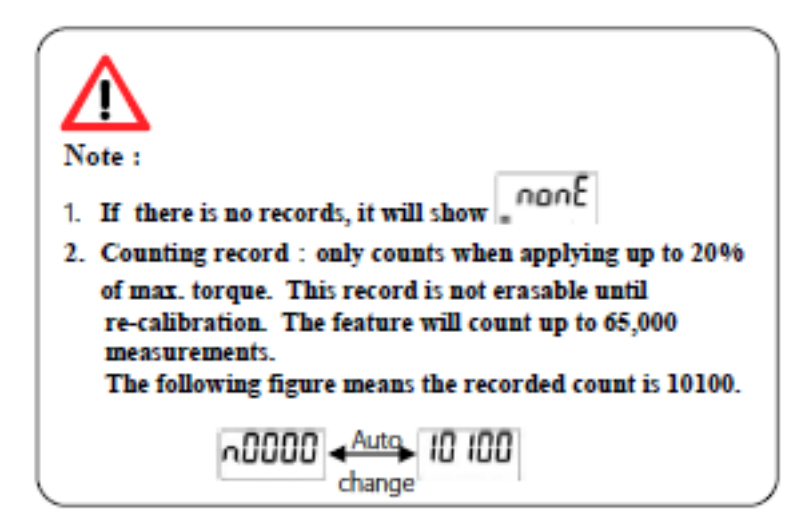

# MAINTENANCE AND STORAGE

## ATTENTION:

**One-year** periodic recalibration is necessary to maintain accuracy.

## CAUTION:

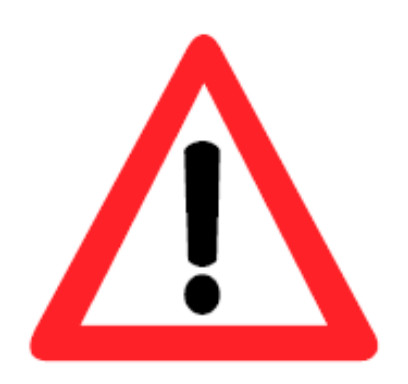

- 1. Over-torque (110% of Max. torque range) could cause breakage or lose accuracy.
- 2. Keep work area clean.
- Do not use the torque transducer with impact or impulse tools.
- Ensure that components are properly connected before using torque tester.
- 5. Do not apply excessive force to the LCD panel.
- Do not use organic solvents, such as alcohol or paint thinner when cleaning the torque tester.
- 7. Do not use unpermitted sockets or accessories.
- Do not attempt to disassemble or repair the torque tester. It may damage torque tester.
- Do not permit unauthorized personnel to operate the torque tester.
- Wear proper clothing to avoid loose articles being caught in moving parts.
- When not in use, torque tester should be stored in proper place.
- Do not handle the power plug with wet hands. Avoid causing an electric shock.

## **1. APPLICATION AND DRIVER INSTALLATION**

For Microsoft Windows 7 and above, the "TReaderSetup.exe" installs USB driver and application.

To install the software, in the attached CD, please execute the "TReaderSetup.exe" according following steps:

|                    | 🔀 Torque - TReaderV1.00 Setup: Installation F 🗆 🗙                                                                                                    | d — 🗆 🗙         |
|--------------------|----------------------------------------------------------------------------------------------------|-----------------|
| 1 Execute          | Setup will install Torque - TReaderV1.00 in the following folder. To install in a different folder, dick Browse and select another folder. Click Install to start the installation. |                 |
| "TReaderSetup.exe" | Destination Folder           C:Program Files (x86)\Torque\TReaderV1.00         Browse                                                                                               |                 |
| <<br>3 個項目         | Space required: 36.7MB Space available: 75.0GB Cancel Nullsoft Install System v3.0 Install                                                                                          | 3 Click "Close" |

#### 1.1. USB DRIVER:

i

Install Software section above will also install USB driver; If USB driver not well installed, Please install the driver manually by open the CP210x\_VCP\_Windows folder in attached CD and install it follow below instructions:

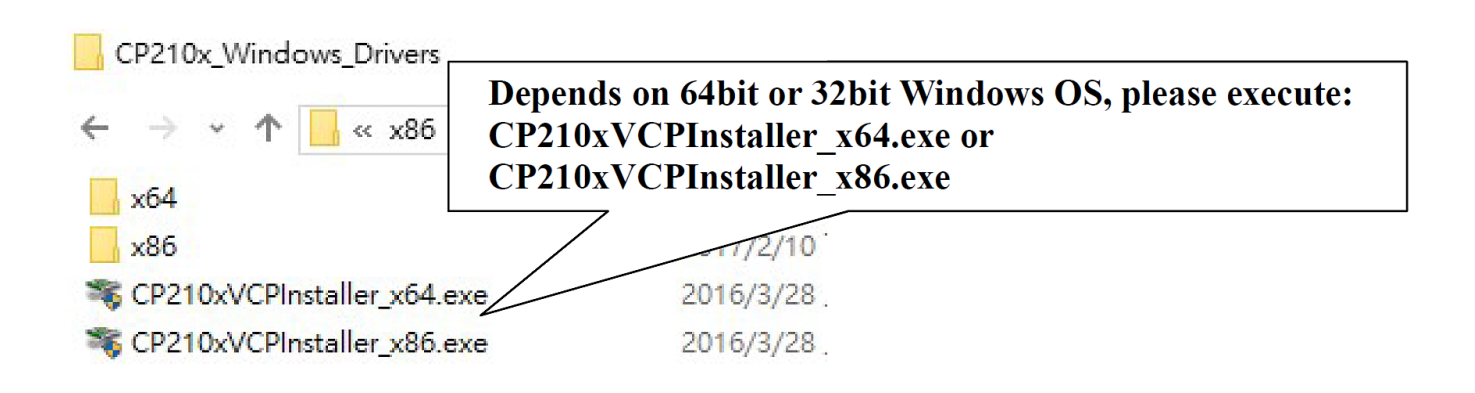

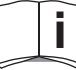

#### 2.1. LAUNCH SOFTWARE:

Please follow below steps to launch application:

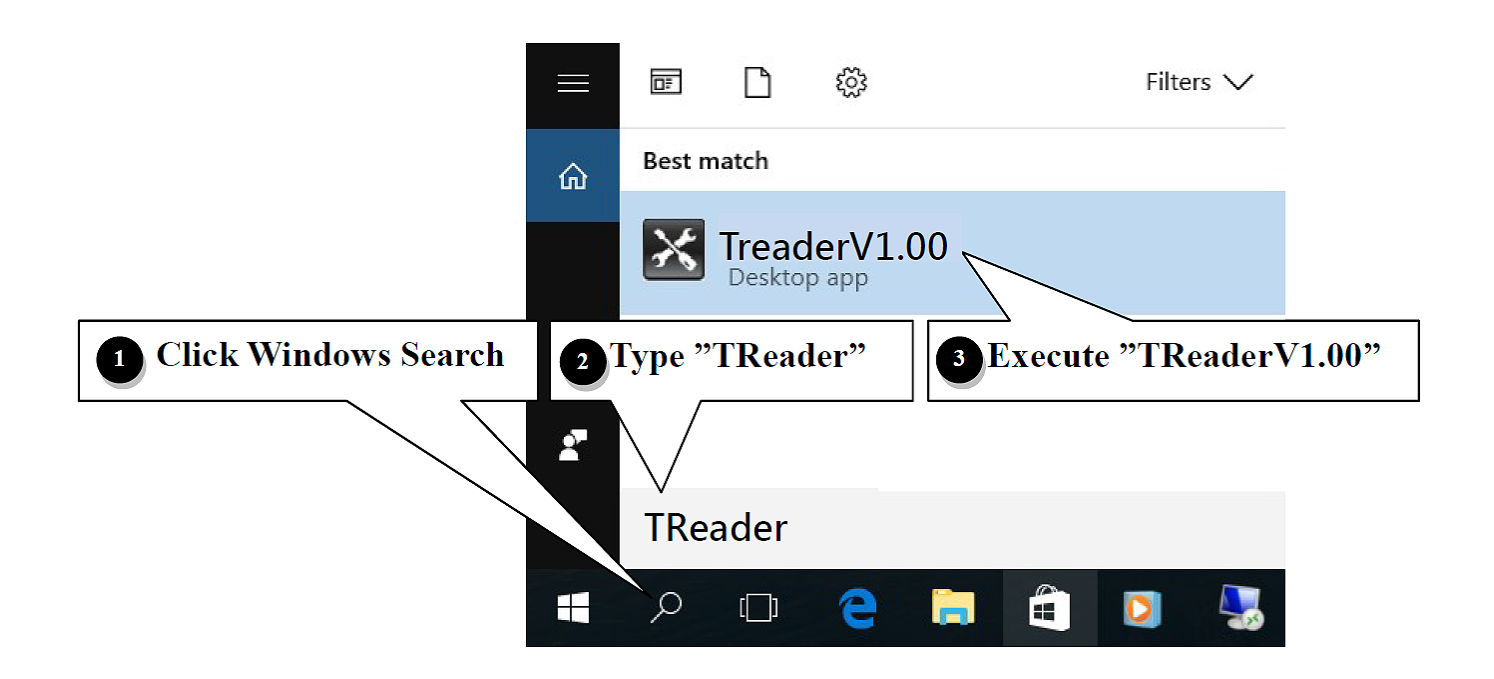

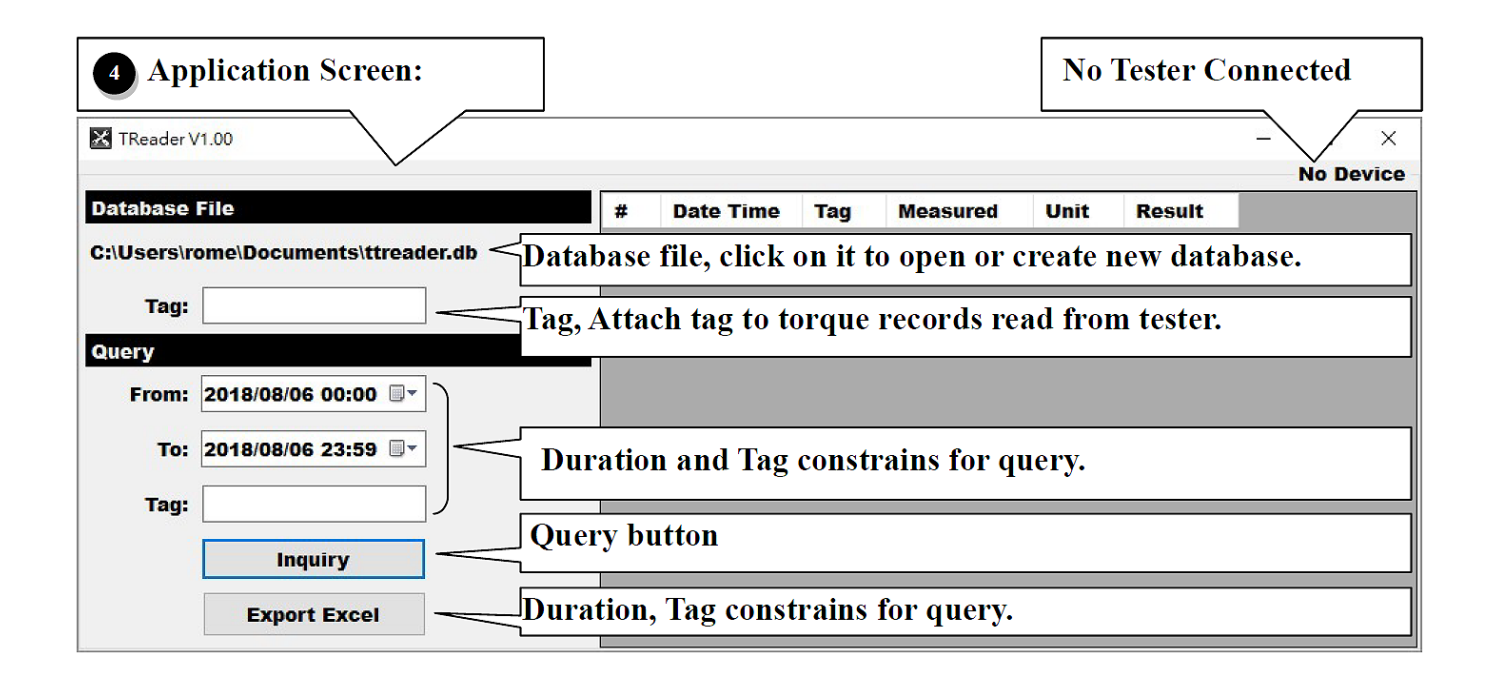

If no tester connected to PC, this application will display "No Device" on the top right corner of main screen.

## 2.2. SOFTWARE OPERATION

Once tester powered on and well connected with PC, the "Tester Connected" will be displayed on the top right corner:

| Jsers\rome\Documents\ttreader.db       1       2018/08/06 10:26:02       1       1       2018/08/06 10:26:02         Tag:       2       2018/08/06 10:26:05       20.9       kg.cm       LO         3       2018/08/06 10:26:08       34.4       kg.cm       LO         4       2018/08/06 10:26:34       DT2-030BN       22.1       kg.cm       LO         5       2018/08/06 10:26:38       DT2-030BN       39.4       kg.cm       LO         6       2018/08/06 10:26:41       DT2-030BN       44.4       kg.cm       LO         7       2018/08/06 10:26:44       DT2-030BN       44.4       kg.cm       LO         7       2018/08/06 10:26:44       DT2-030BN       44.4       kg.cm       LO | abase   | File                      | # | Date Time           | Тад       | Meas Te | ster Co |    |
|----------------------------------------------------------------------------------------------------|---------|---------------------------|---|---------------------|-----------|---------|---------|----|
| Tag:       2       2018/08/06 10:26:05       20.9       kg.cm       LO         ary       3       2018/08/06 10:26:08       34.4       kg.cm       LO         bry       4       2018/08/06 10:26:34       DT2-030BN       22.1       kg.cm       LO         5       2018/08/06 10:26:38       DT2-030BN       39.4       kg.cm       LO         6       2018/08/06 10:26:41       DT2-030BN       39.4       kg.cm       LO         7       2018/08/06 10:26:41       DT2-030BN       44.4       kg.cm       LO         7       2018/08/06 10:26:44       DT2-030BN       44.4       kg.cm       LO                                                                                                  | Jsers\r | ome\Documents\ttreader.db | 1 | 2018/08/06 10:26:02 |           |         |         |    |
| Tag:       2       3       2018/08/06 10:26:08       34.4       kg.cm       LO         Arry       4       2018/08/06 10:26:34       DT2-030BN       22.1       kg.cm       LO         From:       2018/08/06 00:00 •       3       3       2018/08/06 10:26:34       DT2-030BN       39.4       kg.cm       LO         5       2018/08/06 10:26:38       DT2-030BN       39.4       kg.cm       LO         6       2018/08/06 10:26:41       DT2-030BN       42.2       kg.cm       LO         7       2018/08/06 10:26:44       DT2-030BN       44.4       kg.cm       LO         7       2018/08/06 10:26:44       DT2-030BN       44.4       kg.cm       LO                                      |         |                           | 2 | 2018/08/06 10:26:05 |           | 20.9    | kg.cm   | LO |
| From:       2018/08/06 00:00 •       3         To:       2018/08/06 23:59 •       4         Tag:       4                                                                                                    | Tag:    | 2                         | 3 | 2018/08/06 10:26:08 |           | 34.4    | kg.cm   | LO |
| From:       2018/08/06 00:00 •       3         To:       2018/08/06 23:59 •       4         Tag:       4                                                                                                    | ery     |                           | 4 | 2018/08/06 10:26:34 | DT2-030BN | 22.1    | kg.cm   | LO |
| To:       2018/08/06 23:59 Image         Tag:       4                                                                                                    | From:   | 2018/08/06 00:00          | 5 | 2018/08/06 10:26:38 | DT2-030BN | 39.4    | kg.cm   | LO |
| To:       2018/08/06 23:59 □▼         Tag:       4                                                                                                    |         | 3                         | 6 | 2018/08/06 10:26:41 | DT2-030BN | 42.2    | kg.cm   | LO |
| Tag:                                                                                                    | To:     | 2018/08/06 23:59 🗐 🔻      | 7 | 2018/08/06 10:26:44 | DT2-030BN | 44.4    | kg.cm   | LO |
|                                                                                                    | Tag:    | 4                         |   |                     |           |         |         |    |
| Inquiry 5                                                                                                    |         | Inquiry 5                 |   |                     |           |         |         |    |

- Database file: To open an existed or create a new database file, user can click on the database file.
- 2 Tag: The tag specified here will be attached to each torque record read from tester and save to database.
- **③**From and To: specify date time duration for inquiry in **⑤**.
- **4** Tag: specify tag to inquiry in **5**.
- SInquiry: List all torque records fit S-4 constraints.
- **G**Export Excel: Export the listed torque records to Excel file.

## i

## 3. TESTER TORQUE OUTPUT OPERATION

- In Click Mode, the captured 1st peak torque data output automatically after 3 seconds since captured without any user action.
- In Peak Mode, the captured peak torque sends out if user press **G** button, the captured peak value displayed on the screen also cleared.
- In Track Mode, the torque sends out if user press **G** button.

# ART IN INNOVATIO

## CERTIFICADO DE GARANTIA **GUARANTEE CERTIFICATE** CERTIFICAT DE GARANTIE

| ARTICULO / ITEM / ARTICLE:                             |       |
|--------------------------------------------------------|-------|
| N° DE SERIE / SERIE N° / N° SERIE:                     |       |
| DISTRIBUIDOR / DISTRIBUTOR / DISTRIBUTEUR:             |       |
| PAIS / COUNTRY / PAYS:                                 | TEL.: |
| FECHA DE VENTA / SALE DATE / DATE VENTE:               |       |
| NOMBRE DEL COMPRADOR / BUYER NAME / NOM DE L'ACHETEUR: |       |
| TEL. COMPRADOR / BUYER TEL. / TEL. DE L'ACHETEUR:      |       |
|                                                        |       |

EGA MASTER GARANTIZA AL COMPRADOR DE ESTA MAQUINA LA GARANTIA TOTAL (DURANTE 12 MESES), DE LAS PIEZAS CON DEFECTOS DE FABRICACION. ESTA GARANTIA NO CUBRE AQUELLAS PIEZAS QUE POR SU USO NORMAL TIENEN UN DESGASTE. PARA OBTENER LA VALIDEZ DE LA GARANTIA , ES ABSOLUTAMENTE IMPRESCINDIBLE QUE COMPLETE Y REMITA ESTE DOCUMENTO A EGA MASTER , DENTRO DE LOS SIETE DIAS A PARTIR DE LA FECHA DE COMPRA.

EGA MASTER GUARANTEES TO THE BUYER OF THIS MACHINE THE TOTAL WARRANTY (DURING 12 MONTHS), OF THE PIECES WITH MANUFACTURING FAULTS. THIS GUARANTEE DOES NOT COVER THOSE PIECES WORN OUT DUE TO A NORMAL USE. IN ORDER TO OBTAIN THE VALIDITY OF THIS WARRANTY , IT IS ABSOLUTELY NECESSARY TO FULFILL THIS DOCUMENT AND RESEND IT TO EGA MASTER WITHIN 7 DAYS FROM SALE DATE.

EGA MASTER GARANTIE A L'ACHETEUR DE CETTE MACHINE LA GARANTIE TOTALE (PENDANT 12 MOIS) DES PIECES AVEC DEFAUTS DE FABRICATION. CETTE GARANTIE NE COUVRE PAS LES PIECES QUE PAR UN USAGE NORMAL, SOIENT DETERIOREES. POUR OBTENIR LA VALIDITE DE LA GARANTIE, IL EST ABSOLUMENT IMPERATIF COMPLETER ET ENVOYER CE DOCUMENT EGA MASTER, DANS UN DELAI DE 7 JOURS A PARTIR DE LA DATE D'ACHAT.

SELLO / STAMP / CACHET

CERTIFICADO DE GARANTIA

**GUARANTEE CERTIFICATE** 

-~

EJEMPLAR PARA EGA MASTER / COPY FOR EGA MASTER / EXEMPLAIRE POUR EGA MASTER

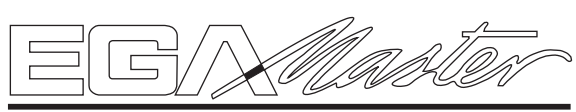

# **ART IN INNOVATION**

CERTIFICAT DE GARANTIE ARTICULO / ITEM / ARTICLE: ..... N° DE SERIE / SERIE N° / N° SERIE: .....

| DISTRIBUIDOR / DISTRIBUTOR / DISTRIBUTEUR:        |          |
|---------------------------------------------------|----------|
| PAIS / COUNTRY / PAYS:                            | TEL.:    |
| FECHA DE VENTA / SALE DATE / DATE VENTE:          |          |
| NOMBRE DEL COMPRADOR / BUYER NAME / NOM DE L'AC   | CHETEUR: |
| TEL. COMPRADOR / BUYER TEL. / TEL. DE L'ACHETEUR: |          |

EGA MASTER GARANTIZA AL COMPRADOR DE ESTA MAQUINA LA GARANTIA TOTAL (DURANTE 12 MESES), DE LAS PIEZAS CON DEFECTOS DE FABRICACION. ESTA GARANTIA NO CUBRE AQUELLAS PIEZAS QUE POR SU USO NORMAL TIENEN UN DESGASTE. PARA OBTENER LA VALIDEZ DE LA GARANTIA , ES ABSOLUTAMENTE IMPRESCINDIBLE QUE COMPLETE Y REMITA ESTE DOCUMENTO A EGA MASTER , DENTRO DE LOS SIETE DIAS A PARTIR DE LA FECHA DE COMPRA.

EGA MASTER GUARANTEES TO THE BUYER OF THIS MACHINE THE TOTAL WARRANTY (DURING 12 MONTHS), OF THE PIECES WITH MANUFACTURING FAULTS. THIS GUARANTEE DOES NOT COVER THOSE PIECES WORN OUT DUE TO A NORMAL USE. IN ORDER TO OBTAIN THE VALIDITY OF THIS WARRANTY , IT IS ABSOLUTELY NECESSARY TO FULFILL THIS DOCUMENT AND RESEND IT TO EGA MASTER WITHIN 7 DAYS FROM SALE DATE.

EGA MASTER GARANTIE A L'ACHETEUR DE CETTE MACHINE LA GARANTIE TOTALE (PENDANT 12 MOIS) DES PIECES AVEC DEFAUTS DE FABRICATION. CETTE GARANTIE NE COUVRE PAS LES PIECES QUE PAR UN USAGE NORMAL, SOIENT DETERIOREES. POUR OBTENIR LA VALIDITE DE LA GARANTIE, IL EST ABSOLUMENT IMPERATIF COMPLETER ET ENVOYER CE DOCUMENT EGA MASTER, DANS UN DELAI DE 7 JOURS A PARTIR DE LA DATE D'ACHAT.

SELLO / STAMP / CACHET

EIEMPLAR PARA EL CLIENTE / COPY FOR THE CUSTOMER / EXEMPLAIRE POUR LE CLIENT

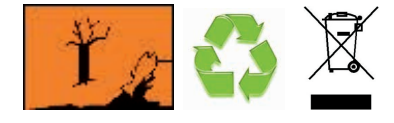

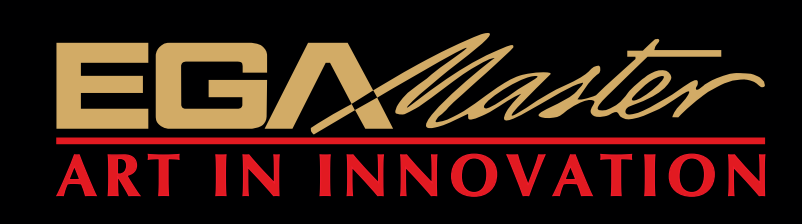

C/ ZORROLLETA 11, POL. IND. JUNDIZ 01015 VITORIA, SPAIN P.O.B. APTDO. 5005 TEL. 34 - 945 290 001 FAX. 34 - 945 290 141 info@egamaster.com

www.egamaster.com